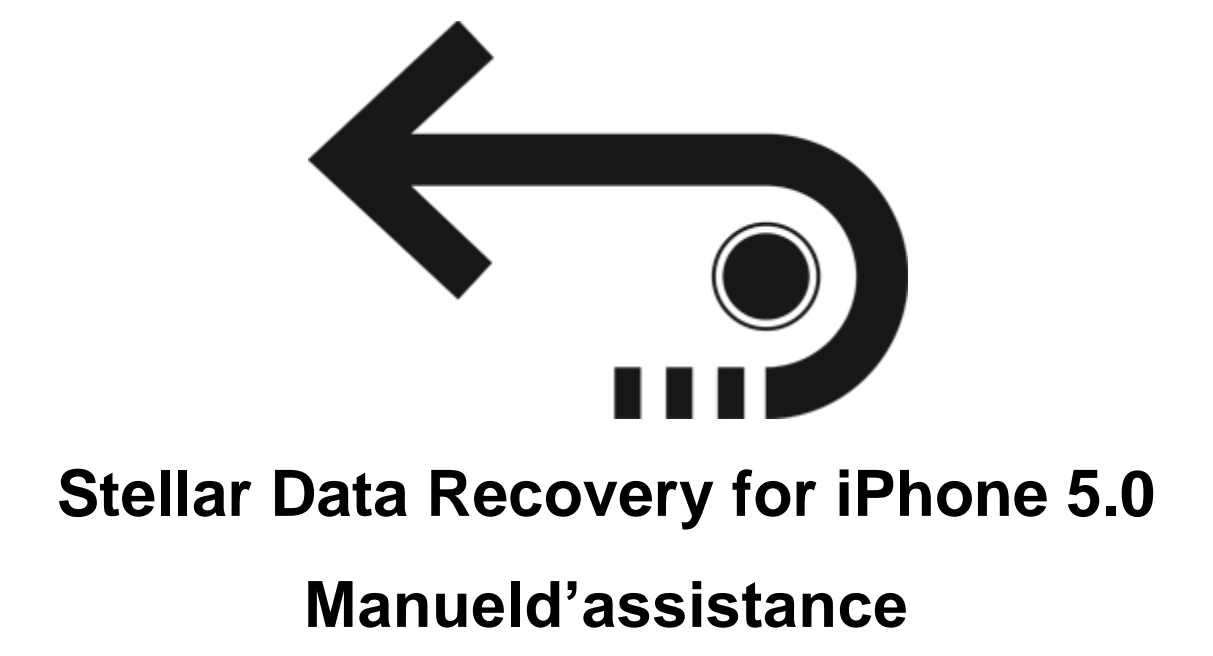

Copyright © Stellar Information Technology Private Limited. Tous droits réservés.

### Sommaire

**Stellar Data Recovery for iPhone** est une application simple d'utilisation conçue pour la récupération ou la sauvegarde de l'appareil photo, de la galerie de photos, des contacts, des emails, des pièces jointes d'emails, de l'historique des appels, du calendrier, des notes et pièces jointes, des mémos vocaux, des marque-pages Safari, des rappels, de WhatsApp, des pièces jointes WhatsApp, de Viber, de Tango, de WeChat, de Line, de Kiket de labibliothèque d'applications. Elle peut récupérer les données à partir des sauvegardes de votreappareil iOS, d'iTunes et d'iCloud de manière efficace. Elle utilise desalgorithmes efficaces pour réaliser un scan minutieux de la mémoire de l'appareil afin de récupérer autant de données que possible.

#### Quoi de neuf dans cette version ?

- Support de la fonction d'importation jusqu'à iOS 12.1.0.
- Support renforcé jusqu'à iOS 12.1.0.
- Support pour iTunes 12.9.x.
- Support renforcé pourles données supprimées.
- Support pourle scan approfondi.
- GUI renforcée.
- DPI multiplespris en charge (100 %, 125 %, 150 %).
- iCloud pris en chargepour iOS 12.1.0.
- Fonctionnalité chiffréeprise en chargepour les versions les plus récentes.

#### Principales caractéristiques d'Stellar Data Recovery for iPhone :

- Le logicielprend en chargelarécupérationde donnéesà partir desfichiers de sauvegarde iCloud.
- Il fournit une option pourrécupérer les donnéesà partir des fichiers de sauvegarde iTunes.
- Le logicielprend en chargela récupérationà partir desfichiers de sauvegarde iTunes chiffrés.
- Optiond'importation des fichiers vers un iPhone.
- Support pourles connexions d'appareils multiples.
- Support pour Viber et Tango.

- Support pour WhatsApp / emails / notes et pièces jointes / Viber / Tango / WeChat / Line / Kikà partir des fichiers de sauvegarde de l'appareil, d'iTunes et d'iCloud.
- Support pour labibliothèque d'applications, lesmémos vocaux, l'appareil photodu téléphone et les fichiers de sauvegarde iTunes et iCloud.
- Ilprend en chargel'aperçu des images miniatures des vidéos scannées.
- Affichage optimisé des photos pour lessystèmes iOS.
- Affichage optimisé des emails et descontacts pour les systèmes iOS.
- Option d'aperçu des notes, du calendrier, et des rappels.
- Prise en charge iPhone 8, 7, 7s, 6s, 6 Plus, 6, 5s, 5c, 5, 4s et 4.
- Prise en charge iPad.
- Prise en charge iOS 12.x, 11.x, 10.x, 9.x, 8.x, 7.x, 6.x.
- Le logicielprend en charge iTunes 12.x, 11.x.
- Prise en charge dessystèmes d'exploitation Windows 10 / 8.1 / 8 / 7.
- Prise en charge de larécupérationdescontacts, des emails, de l'historique des appels, du calendrier, des notes, desrappels et des marque-pages Safarià partir devotre appareil iOS.

### **Procédure d'installation**

Avant d'installer le logiciel, vérifiez que votre ordinateur dispose de la configuration système minimum :

Configuration système minimum :

Processeur : Processeurs Intel

Système d'exploitation : Windows 10 / 8.1 / 8 / 7

Mémoire : 1 GB RAM

iPhone : iPhone 7 / 7s / 6s / 6 Plus / 6 / 5s / 5c / 5 / 4s / 4

Disque dur : 100 MB d'espace libre

À noter : Veuillez télécharger ladernière versiond'iTunes avant de lancer Stellar Data Recovery for iPhone

#### Pour installerle logiciel, suivez ces étapes :

- Double-cliquez sur le fichier exécutable StellarDataRecoveryforiPhone.exe pour lancer l'installation. La fenêtre de dialogue Installation - Stellar Data Recovery for iPhone pour iPhones' affiche.
- 2. Cliquez sur **Suivant**. La fenêtre de dialogue **Accord de licences**' affiche.
- Choisissez l'option J'accepte le contrat. Lebouton Suivan test activé. Cliquez sur Suivant. La fenêtre de dialogue Sélectionner l'emplacement de destinations' affiche.
- Cliquez sur Parcourirafin de sélectionnerle chemin destination vers lequel vous souhaitez stocker lesfichiers d'installation. Cliquez sur Suivant. La fenêtre de dialogue Sélectionner le dossier du menu démarrer s'affiche.
- Cliquez sur Parcourirafin de fournir un chemin pour les raccourcis du programme. Cliquez sur Suivant. La fenêtre de dialogue Sélectionner les tâches additionnelless' affiche.
- Cochez les cases en fonction de vos préférences. Cliquez sur Suivant. La fenêtre de dialogue Prêt pour l'installations' affiche.
- 7. Vérifiez les entrées. Cliquez sur **Retour** si vous souhaitez les modifier. Cliquez sur **Installer** pour lancer l'installation. La fenêtre d'installation indique la progression.
- Après que le processus est terminé, la fenêtre Fermer l'assistant d'installationd' Stellar Data Recovery for iPhone pour iPhones' affiche. Cliquez sur Sortir.

Décochez la case Lancer **Stellar Data Recovery for iPhone** pour désactiver le lancement automatique dulogiciel.

### Lancement du logiciel

Pour lancer Stellar Data Recovery pour iPhone sur Windows 10 :

 Cliquez surl'icôneDémarrer ->Toutes lesapplis ->Stellar Data Recovery for iPhone ->Stellar Data Recovery for iPhone

Ou,

• Double cliquez sur l'icône Stellar Data Recovery for iPhone sur le bureau.

Ou,

• Cliquez sur la tuile Stellar Data Recovery for iPhone sur l'écran d'accueil.

Pour lancer Stellar Data Recovery for iPhone sur Windows 8.1 / 8 :

• Cliquez sur la tuile Stellar Data Recovery for iPhone sur l'écran d'accueil.

Ou,

• Double cliquez sur l'icône Stellar Data Recovery for iPhone sur le bureau.

Pour lancer Stellar Data Recovery for iPhone pour iPhone sur Windows 7 :

 Cliquez surDémarrer -> Programmes -> Stellar Data Recovery for iPhone -> Stellar Data Recovery for iPhone.

Ou,

• Double cliquez l'icône Stellar Data Recovery for iPhone sur le bureau.

Ou,

• Cliquez sur l'icône Stellar Data Recovery for iPhone dans le Lancement rapide.

## **Acheter l'outil**

En savoir plus sur **Stellar Data Recovery for iPhone**, Cliquez <u>https://www.stellarinfo.com/fr/iphone-recuperation.php</u>

pour acheter le logiciel par voie électronique, cliquez sur <u>https://www.stellarinfo.com/fr/achat-en-ligne.php?achat=117</u>

Sélectionnez l'une des méthodes indiquées ci-dessus pour acheter le logiciel.

Une fois la commande confirmée, vous recevrez une clé d'enregistrement prépayée qui vous sera envoyée par e-mail, en utilisant cette dernière vous pourrez enregistrer le logiciel.

## **Enregistrer l'outil**

La version de démo est uniquement proposée à des fins d'évaluation, et pour pouvoir utiliser pleinement ce logiciel votre version doit être enregistrée. Il est possible d'enregistrer le logiciel en utilisant la clé d'enregistrement que vous recevrez par e-mail après avoir acheté le logiciel.

#### Pour enregistrer le logiciel :

- 1. Lancez la version de démo du logiciel Stellar Data Recovery for iPhone.
- 2. Sur l'interface principale, cliquez sur **Enregistrer**. La *fenêtre Enregistrer* s'affiche comme illustré ci-dessous.

|                 | Activation                                          |                    |
|-----------------|-----------------------------------------------------|--------------------|
|                 | Entrez la clé d'activation pour activer le          | produit            |
| $\bigcirc$      |                                                     | Activer            |
| $(\mathcal{S})$ | La clé d'activation sera indiquée dans<br>l'e-mail. | Annuler            |
| $\smile$        | Je ne possède pas de clé d'activation               | Obtenir maintenant |

- 3. Si vous n'avez pas de clé d'activation, cliquez sur le bouton **Obtenir maintenant** dans la fenêtre pour aller en ligne et acheter le produit.
- 4. Une fois la commande confirmée, une clé d'enregistrement sera envoyée à l'adresse e-mail que vous avez indiquée au moment de l'achat.
- 5. Saisissez la **clé d'activation**, puis cliquez sur le bouton **Enregistrer** (veuillez vous assurer que vous disposez d'une connexion internet active).
- 6. Le logiciel entrera automatiquement en connexion avec le serveur de licences afin de vérifier la clé saisie. Si la clé que vous avez saisie est valide, le logiciel sera activé avec succès.
- 7. Le message '*L'activation a bien été réalisée.*' s'affiche une fois la procédure effectuée avec succès. Cliquez sur **OK**.

## Mise à jour de l'outil

Stellar publie périodiquement des mises à jour pour le logiciel **Stellar Data Recovery for iPhone.** Vous pouvez mettre à jour le logiciel pour qu'il reste à jour. Ces mises à jour peut ajouter une nouvelle fonctionnalité, un nouveau service ou toute autre information qui peut améliorer le logiciel. L'option de mise à jour de l'application est capable de vérifier les dernières mises à jour distantes. Elle vérifiera si des versions mineures, majeures ou les deux sont disponibles en ligne. Vous pouvez facilement télécharger des versions mineures en utilisant l'assistant de mise à jour. Cependant, si une version majeure existe, celle-ci doit être achetée. Lors de la mise à jour du logiciel, il est recommandé de fermer tous les programmes en cours d'exécution. Notez que la version de démo du logiciel ne peut pas être mise à jour.

Pour mettre à jour Stellar Data Recovery for iPhone :

- 1. Dans le menu Outils, clic en de mise à jour Bouton. La fenêtre Assistant de mise à jour s'ouvrira.
- 2. Cliquez sur **Suivant**. L'assistant recherchera les dernières mises à jour, s'il en trouve des nouvelles, une fenêtre s'affichera pour indiquer leur disponibilité.
- 3. Sinon, si aucune mise à jour n'est disponible, un message indiquant 'Aucune mise à jour n'est disponible' s'affiche. Cliquez Annuler fermer l'assistant
- 4. Cliquez sur **Suivant**. Les fichiers sont téléchargés depuis le serveur. Une fois le processus terminé, la dernière version du logiciel est installée.

### Interface utilisateur

Le logiciel **Stellar Data Recovery for iPhone** dispose d'uneinterface utilisateur graphique très simple d'utilisation. L'interface utilisateur comporte les fonctionnalités nécessaires pour larécupérationcomplète ou la sauvegarde de vosphotos, contacts, emails, pièces jointes d'emails, historique des appels, calendrier, notes et pièces jointes, mémos vocaux, marque-pages Safari, rappels, WhatsApp, pièces jointes WhatsApp, Viber, Tango et bibliothèque d'applications. Il récupère les données à partir devotre appareil iOS, ainsi que les fichiers de sauvegarde iTunes et iCloud de manière efficace.

Après avoir démarréle logiciel, l'écran principaldu logiciel apparaît comme indiqué ci-dessous :

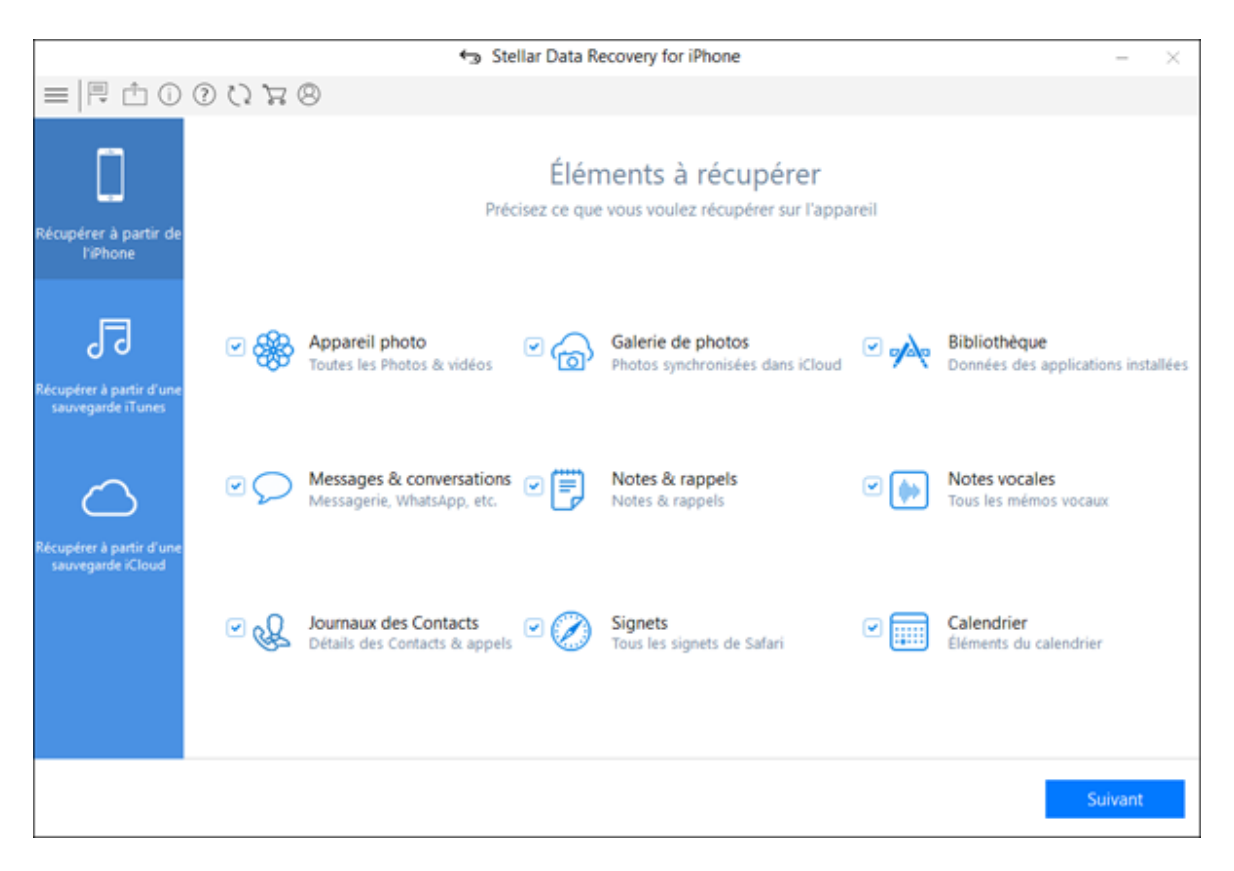

L'interface utilisateur contient des <u>Boutons</u> qui vous permettent d'accéder facilement à différentes fonctionnalités du logiciel.

## **Boutons**

Lors de votre utilisation d'Stellar Data Recovery for iPhone, vous rencontrerez les boutons suivants :

| (j)                      | Cliquez sur ce boutonpour lire les informations relatives à <b>Stellar Data Recovery for iPhone</b> .                                                                    |
|--------------------------|----------------------------------------------------------------------------------------------------|
| À propos                 |                                                                                                    |
| 8                        | Cliquez sur ce bouton pour activer le logiciel après l'avoir acheté.                                                                                                    |
| Activation               |                                                                                                    |
|                          | Cliquez sur ce bouton pour acheter le logiciel.                                                                                                    |
| Aide                     |                                                                                                    |
| 0                        | Cliquez sur ce bouton pour mettre à jour votre logiciel. Utilisez<br>cette option pour vérifier s'il existe des versions majeures,<br>mineures, ou les deux, du logiciel |
| Assistant de mise a jour |                                                                                                    |
| ?                        | Cliquez sur ce bouton pour ouvrir le guide d'aide utilisateur.                                                                                                    |
| Aide                     |                                                                                                    |
|                          | Utilisez cette option pour afficher la listedes options supplémentaires fournies parle logiciel.                                                                         |
| Afficher plus d'options  |                                                                                                    |
| $\leftarrow$             | Cliquez sur ce boutonà tout moment pour retourner à l'écran précédent.                                                                                                   |
| Retour                   |                                                                                                    |
|                          | Cliquez sur ce bouton pour exporter des données vers l'iPhone                                                                                                    |
|                          | cliquez sur le bouton Langues, Pour changer la langue du logiciel                                                                                                    |

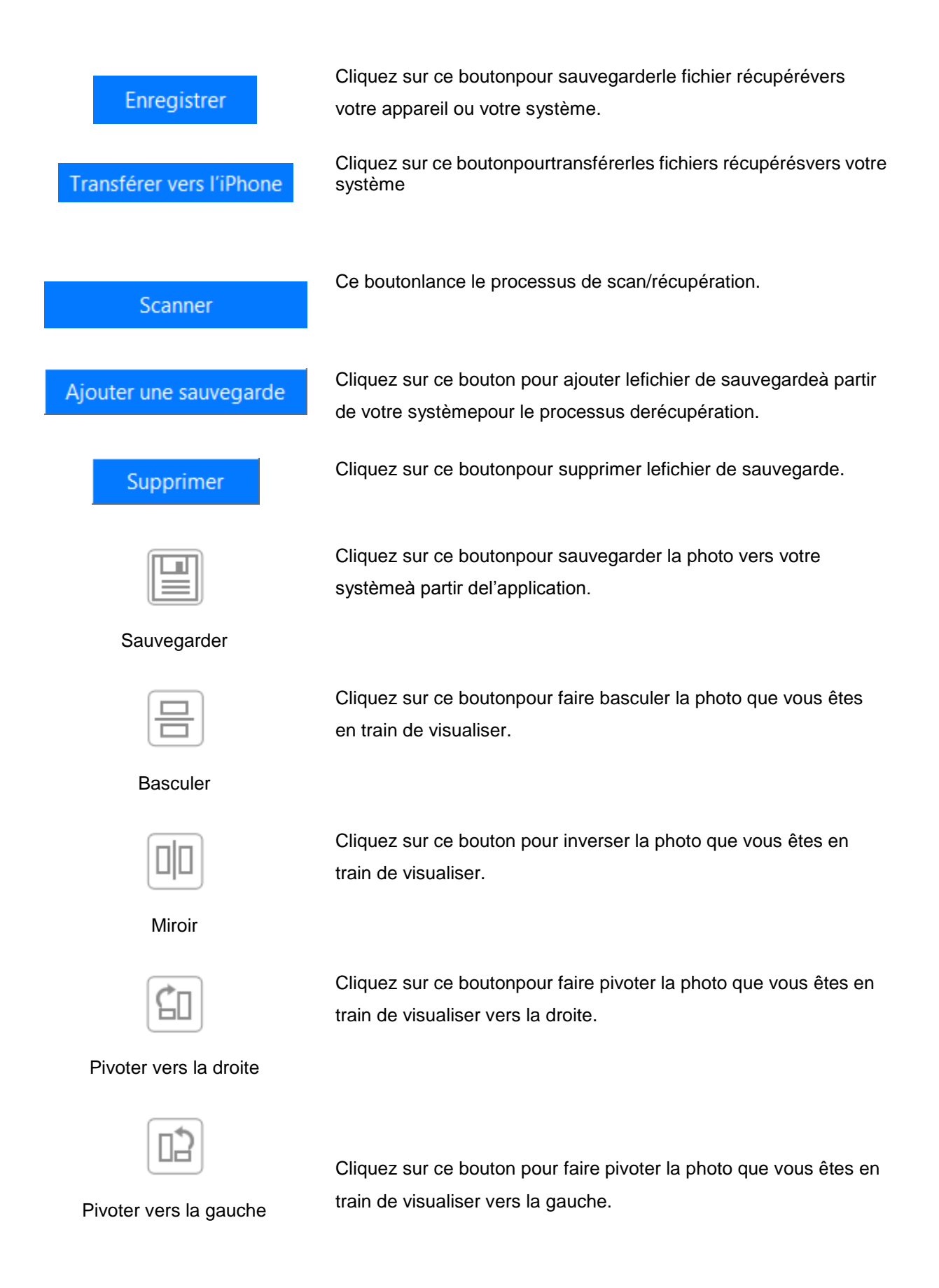

## Récupération à partir d'un iPhone

Vous pouvez utiliser l'optionRécupération à partir d'un iPhonepour scannervotre appareil iOS et récupérer les données (telles que contacts, messages, rappels, calendriers, notes) s'y trouvant. Cette option scanne l'appareil iOS directement pour trouver les données supprimées ou perdues récemment

À noter : Installez iTunes avant d'utiliser lelogiciel Stellar Data Recovery for iPhone. Les services iTunes doivent être en cours d'exécution pendant le scan/l'analyse d'un appareil iOS.

Pour utiliser l'optionScanner un appareildu logiciel, suivez les étapes indiquées cidessous :

- 1. Lancez Stellar Data Recovery for iPhone.
- 2. Sur l'écran principald' **Stellar Data Recovery for iPhone**, sélectionnez l'option Récupération à partir d'un iPhone.

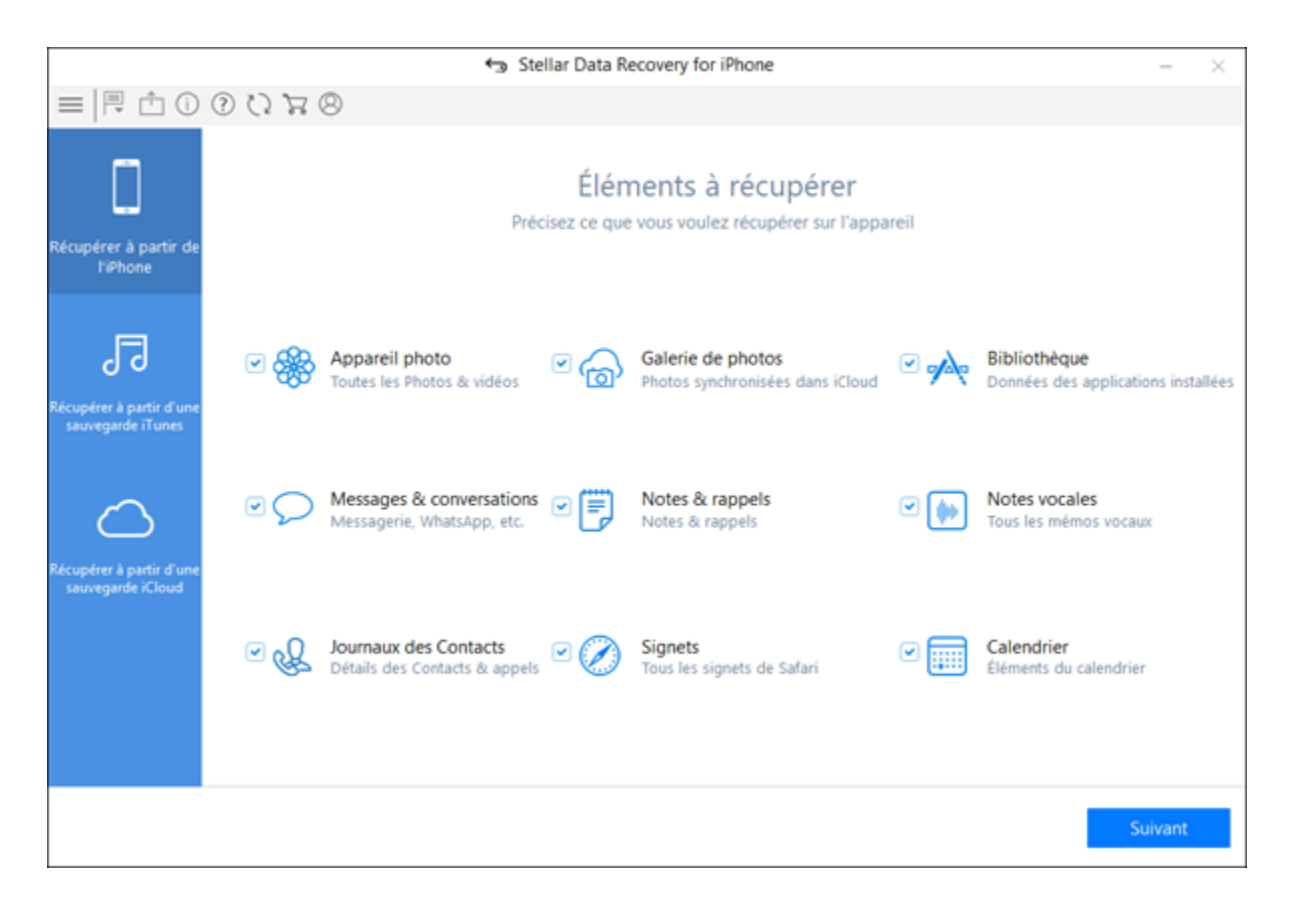

 Dans l'écran principal, sélectionnez le type de données que vous voulez récupérer : photos, vidéos, données des applications installées, messages, conversations, notes, rappels, mémos vocaux, contacts, détails des appels, signets et/ou éléments du calendrier enregistrés. Cliquez sur Suivant 4. L'applicationcommence à analyser l'appareilque vous avez connecté. Dans le cas oùvous avez plusieursappareils connectés, l'application listele nom de l'appareil, le type d'appareil et le numéro de sériedesappareils connectés. Sélectionnezl'appareil à partir duquel vous souhaitez récupérer les données.

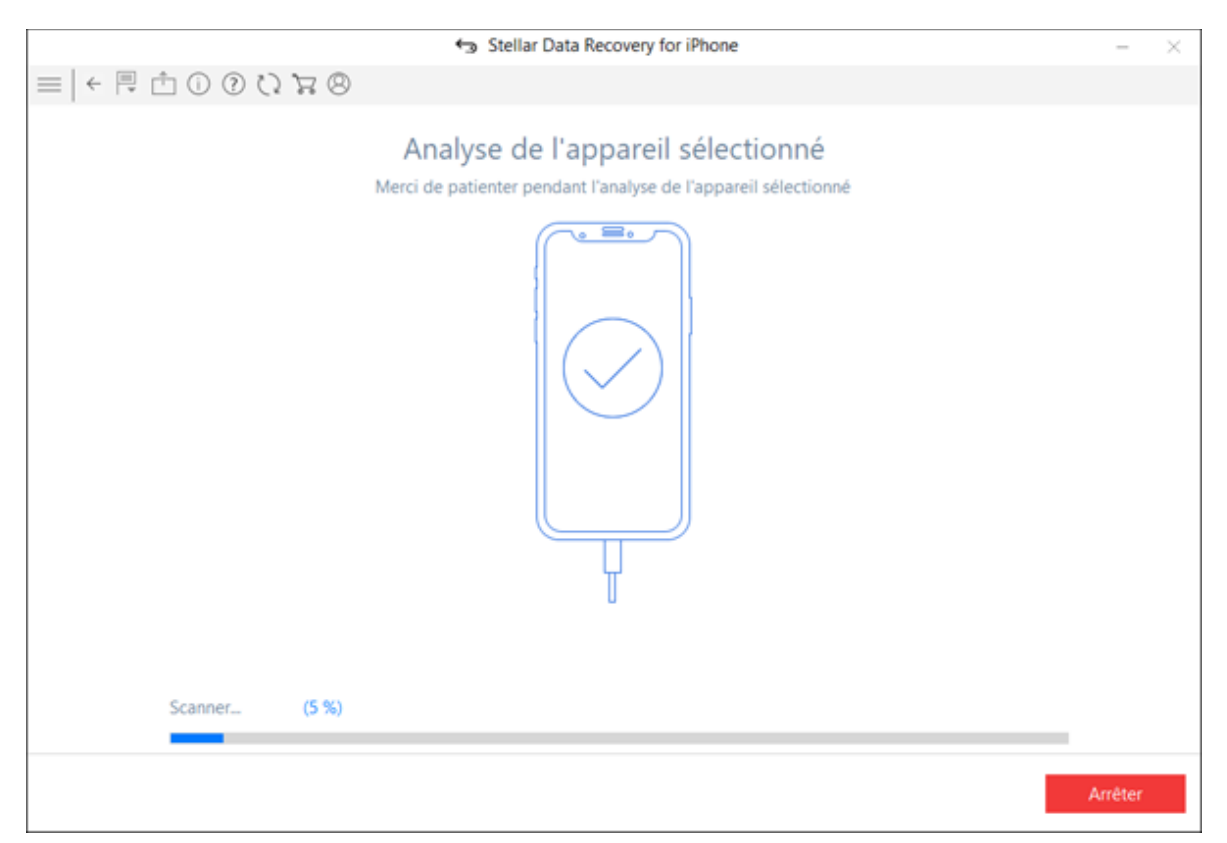

À noter : Après avoir connectél'appareil, unefenêtre de dialogue de type Approuve/N'approuve pas s'affiche sur votre appareil. Vous devez Approuver unordinateurpour activer la synchronisation et letransfert de donnéesentre l'iPhone/iPad et l'ordinateur. Sivous choisissez « N'approuve pas », iTunes n'est pas en mesure de reconnaitre votre appareil.

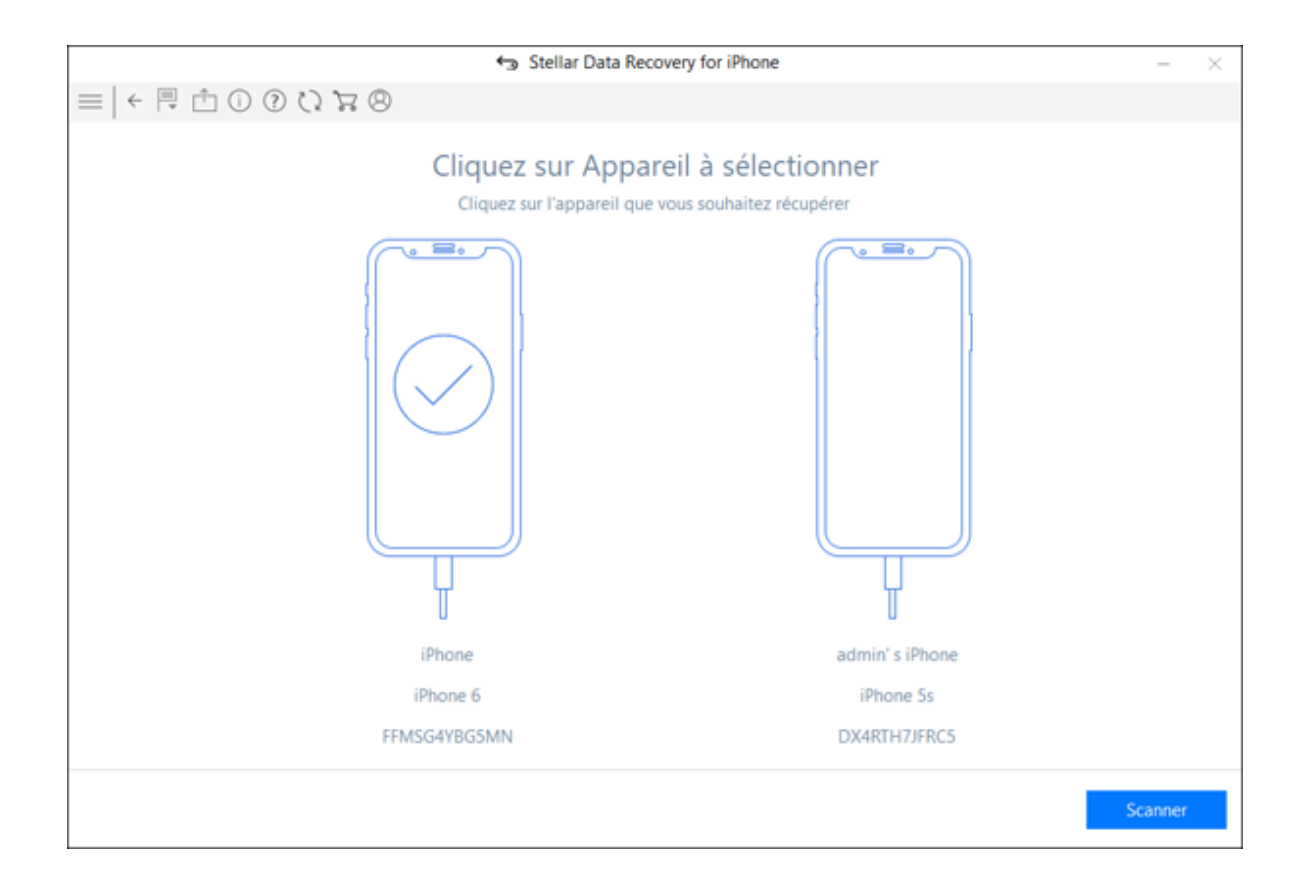

- 5. Sivotre iPhoneest chiffré,une fenêtre de dialogues' ouvre pour vous demander de saisir le mot de passe. Saisissez le mot de passe et cliquez sur **OK**.
- 6. Après l'analyse effectuée avec succès, Vous pouvez maintenant prévisualiser et sauvegarder des données. Les types defichiers suivantssont pris en charge : appareil photo, galerie de photos, contacts, emails, pièces jointes d'emails, historique des appels, calendrier, notes et pièces jointes, mémos vocaux, rappels, marque-pages Safari, WhatsApp, pièces jointes WhatsApp, Viber, Tango, WeChat, Line, Kik et bibliothèque d'applications. À partir de l'arborescence du volet de gauche, cliquez surle type de fichierspris en chargesous l'appareil iOS, l'ensemble des éléments apparaissant sous l'intitulé de la catégorie prise en charge sélectionnée.

|                                                                                                    | 8                 | Ste | llar Da       | ta Reco    | overy fo   | or iPho | ne  |          |              |                    | -                | ×    |
|----------------------------------------------------------------------------------------------------|-------------------|-----|---------------|------------|------------|---------|-----|----------|--------------|--------------------|------------------|------|
| = ←閂凸①⑦ひね⊗                                                                                         |                   |     | Q             |            |            |         | )   | Afficher | tout         | O Afficher effacés | O Afficher exist | ants |
| a ☐ iPhone                                                                                         | Calendri          | er  |               |            |            |         |     |          |              |                    |                  |      |
| Photos et vidéos                                                                                   | Titre             | Em  | Dat.,<br>08/_ | Dat<br>08/ | Not<br>The | Url     | Tra | Invités  | Aff ^<br>Fre | Caler              | ndrier           | ^    |
| Galerie de photos                                                                                  | 2 🖬 D.            | 8   | 03/           | 03/        |            |         |     |          | Fre          | Titro              |                  |      |
| Messages & journaux d'appels     Contacts (7)                                                      | 🖸 🖬 G.            |     | 04/_          | 04/        |            |         |     |          | Fre          | nue                |                  |      |
| Historique des appels (5)                                                                          |                   |     | 04/07/        | 04/        | The_       |         |     |          | Fre          | Chris              | tmas Day         |      |
| Pièces jointe des messages WhatsApp                                                                |                   |     | 11/-          | 11/        |            |         |     |          | Fre          | Notes              |                  |      |
| WhatsApp Media                                                                                     | M III H.          |     | 02/_          | 02/        | The_       |         |     |          | Fre          |                    |                  |      |
| Tango<br>Line                                                                                      | ⊠ ∰ 6.            |     | 10/           | 10/        | The_       |         |     |          | Fre          |                    |                  |      |
| Kik                                                                                                | [] 클 V.<br>[] 클 G |     | 02/_          | 02/        |            |         |     |          | Fre          |                    |                  |      |
| Memos & Autres                                                                                     | 🗹 🖬 E.            |     | 04/_          | 04/        |            |         |     |          | Fre          |                    |                  |      |
| Notes saisies (10)     Calendrier (249)     Rappels     Marque-pages Safari (50)     Notes vocales |                   |     | 03/           | 03/        | The        |         |     |          | Fre          |                    |                  |      |
|                                                                                                    |                   |     | 10/_          | 10/        | The_       |         |     |          | Fre          |                    |                  |      |
|                                                                                                    | ⊠ ∰ 0.            |     | 10/_          | 10/        | 11/Can     |         |     |          | Fre          | <                  | >                | Ĭ    |

À noter : Tous les éléments supprimés sont listés en rouge, tandis que les autres s'affichent en noir.

7. Vous pouvez sélectionner tous les éléments ou seulement quelques-uns (en cochant les cases correspondantes).

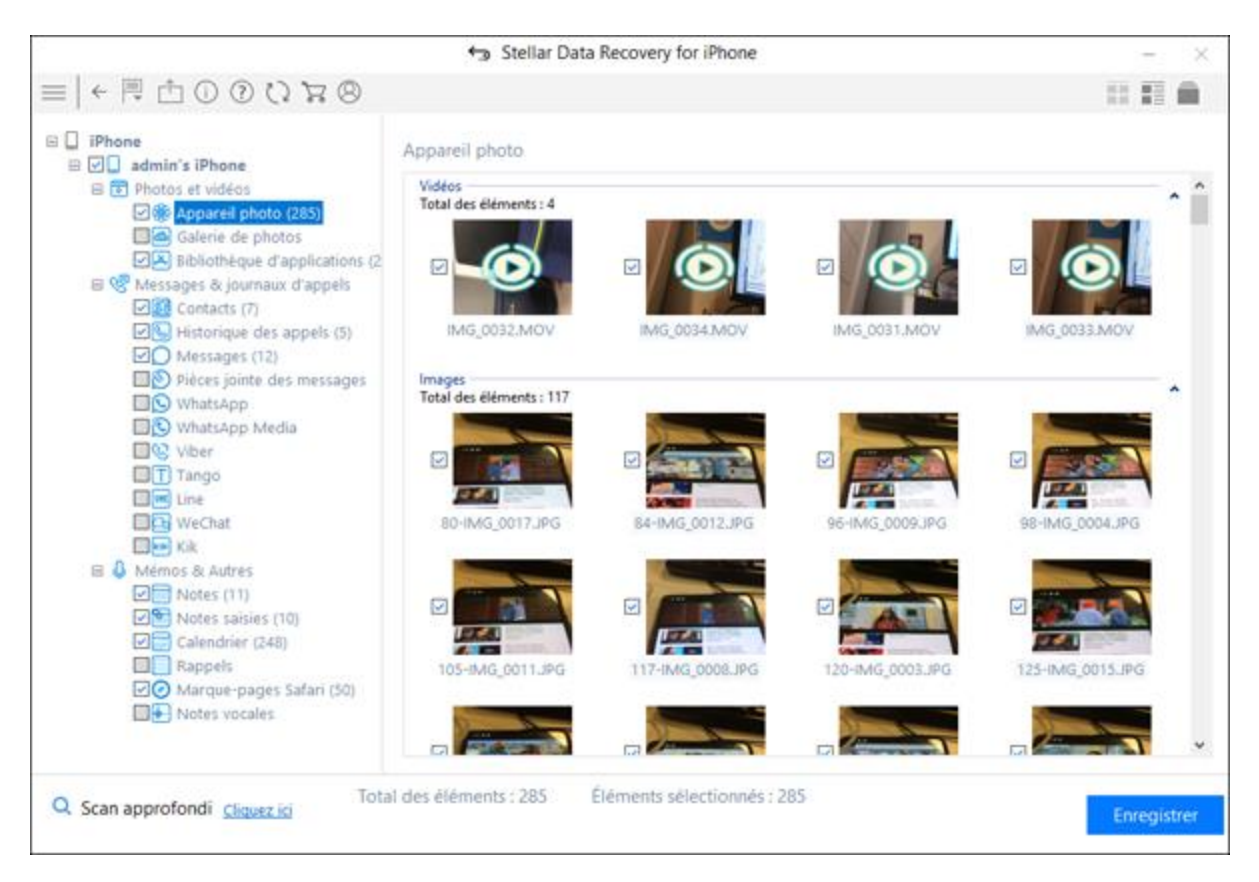

À noter :

- Vous pouvez prévisualiser les éléments existants et supprimés, et vous pouvez également rechercher un élément spécifique en tapant un mot-clé dans la fenêtre de recherche.
- Cliquez sur Scan approfondi si les données souhaitées n'apparaissent pas dans la liste.
- 8. Cliquez sur **Enregister** pour confirmer. Une fenêtre de dialogue Sauvegarder les fichiers apparaît comme indiqué ci-dessous.

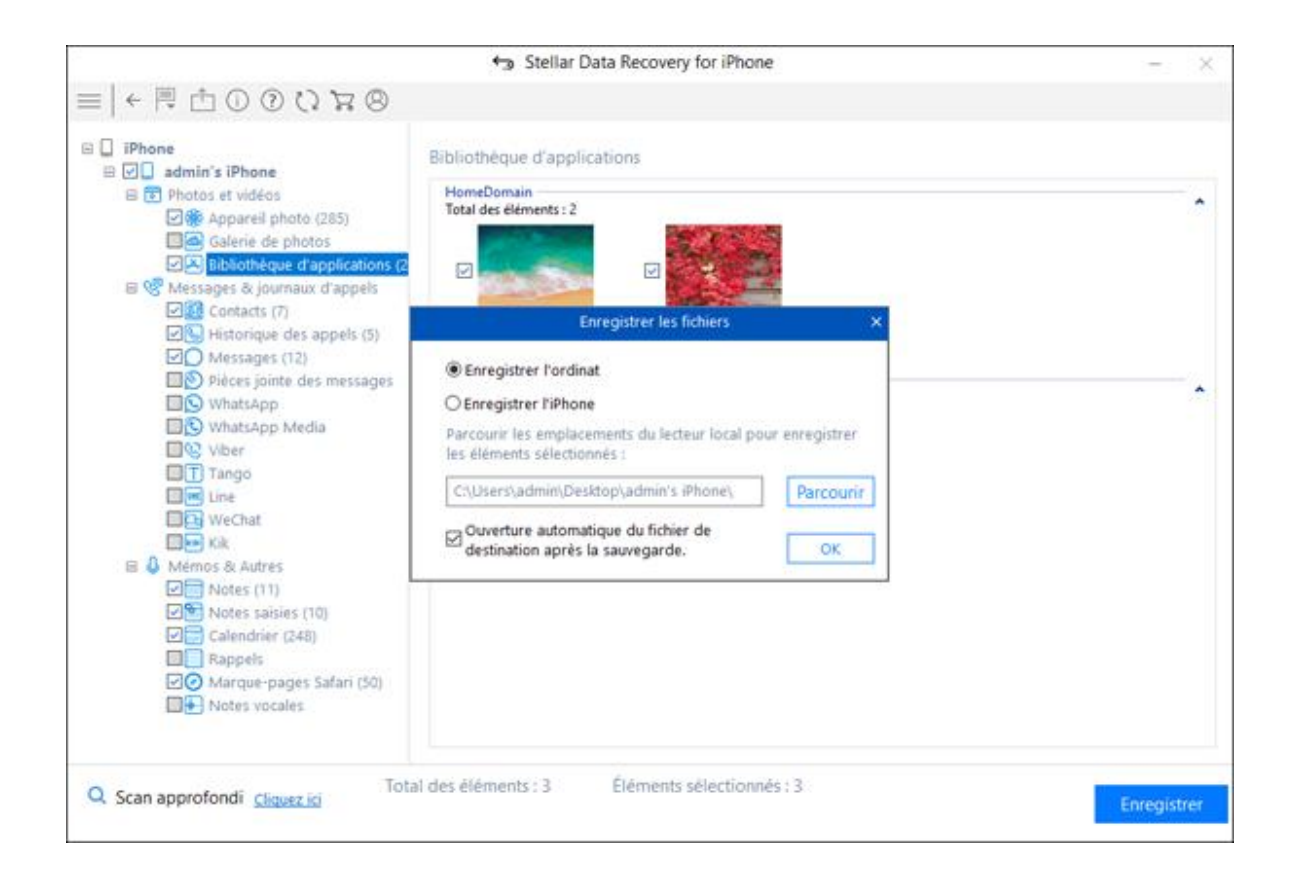

- 9. Sélectionnez l'option **Enregister l'ordinateur** si vous souhaitez sauvegarderles fichiers récupéréssurvotre ordinateur. Cliquez sur **Parcourir** et sélectionnez un chemin de destination vers lequel sauvegarder les fichiers récupéréspuis cliquez sur **OK**.
- 10. Sinon, sélectionnez l'option **Enregister l'iPhones**i vous souhaitez sauvegarderles fichiers récupéréssur votre appareil. À partir du menu déroulant,sélectionnez l'appareil souhaité sur lequel vous souhaitez sauvegarderles fichiers récupérés et cliquez sur **OK**.

À noter :Vous ne pouvez pas récupérerles éléments supprimésà partir des appareils photo, desgaleries de photos, de labibliothèque d'applications, des pièces jointes et des mémos vocaux.

À noter : "Récupération à partir d'un iPhone " est déjà sélectionné. par défaut lorsque vous démarrez l'application.

## Récupération à partir d'unesauvegarde iTunes

Vous pouvez scanner un fichier de sauvegarde iTunesà la recherche de données si vous avezsynchronisévotre appareil iOSavec iTunes auparavant. Scanner unfichier de sauvegardeest utile si vous avez perdu vos données. Vous pouvezensuite récupérer les données perduesà partir des fichiers de sauvegarde iTunesà l'aide dulogiciel **Stellar Data Recovery for iPhone** 

Pour utiliser l'optionScanner la sauvegardedu logiciel, suivez les étapes indiquées cidessous :

- 1. Lancez **Stellar Data Recovery for iPhone**. (À noter :Vous n'avez pas besoin de connecter votre appareil iOS pour récupérer des donnéesà partir des fichiers de sauvegarde iTunes).
- 2. Sur l'écran principal d'**Stellar Data Recovery for iPhone**, sélectionnez l'option Récupération à partir d'unesauvegarde iTunes

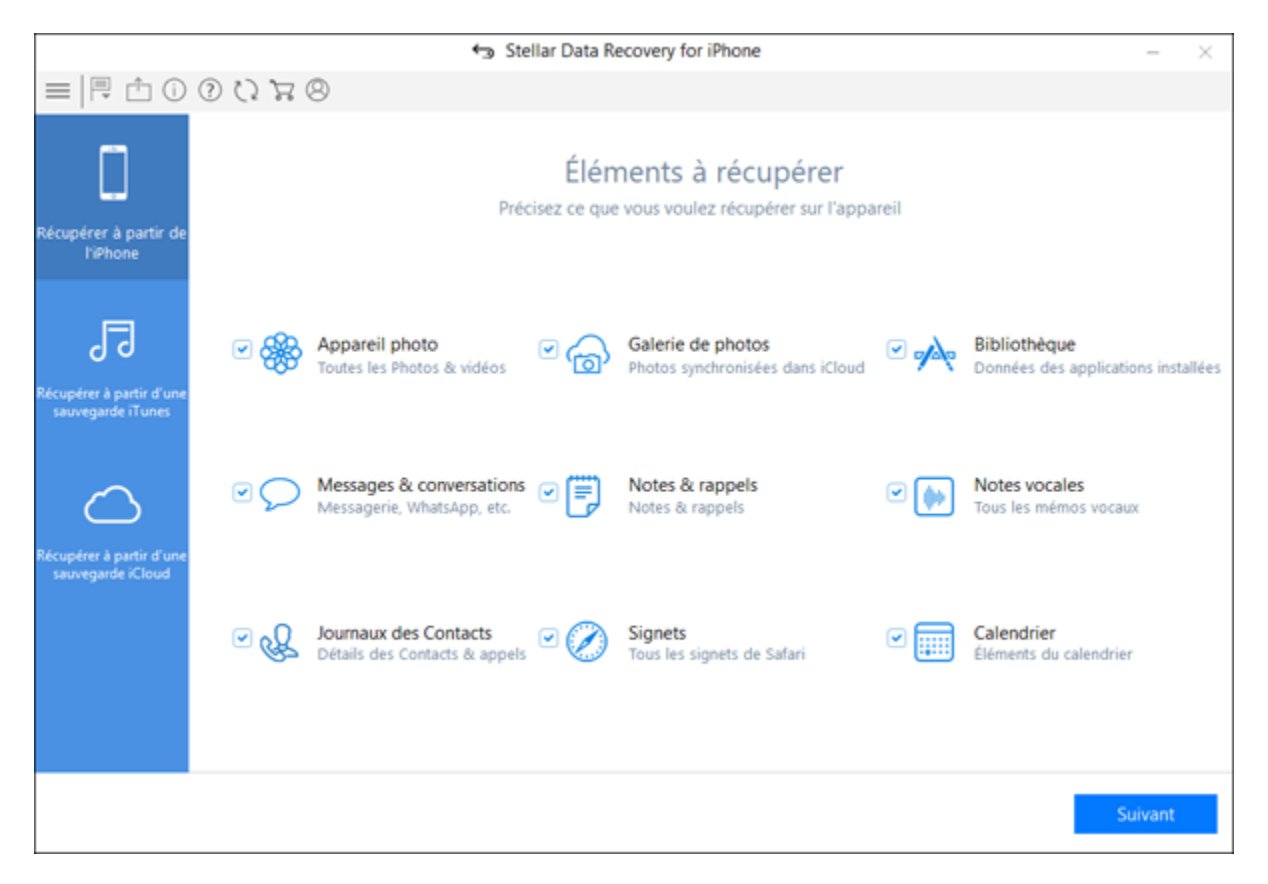

- Une fois l'analyse terminée, la fenêtre de sélection des éléments s'ouvre. Sélectionnez le type de données que vous voulez récupérer, c'est-à-dire Tout, Photos et vidéos, Journal des messages et des appels et/ou Mémos et autres. Cliquez sur Suivant.
- 4. L'application liste tous lesfichiers de sauvegarde iTunes se trouvant sur vos systèmes.

|                                          | Sélectionnez le fichier de s | auvenarde et cliquez sur - Scano | er = pour récupérer les |
|------------------------------------------|------------------------------|----------------------------------|-------------------------|
|                                          | Decementaries and a          | auregarde er enquez sur - seann  | er = pour recuperer res |
|                                          | Nom                          | Date                             | Version                 |
|                                          | JaiPhone                     | 08/16/2018 11:38                 | 10.3.3                  |
| (00)                                     | Jadmin's iPhone              | 09/11/2018 10:58                 | 11.4.1                  |
| $\smile$                                 | \$3iPhone                    | 08/16/2018 13:07                 | 11.3.1                  |
| 2 7 20                                   | JaiPhone                     | 07/19/2018 15:06                 | 10.3.3                  |
| Sauvegarde iTunes                        | \$JiPhone                    | 04/24/2018 13:16                 | 10.3.3                  |
|                                          | admin's iPhone               | 10/12/2018 13:28                 | 11.4.1                  |
|                                          | J7 iPhone                    | 11/23/2018 09:17                 | 11.3.1                  |
|                                          | JaiPhone                     | 09/18/2018 16:23                 | 12.0                    |
| cupérer les données perdues à partir     | 8JiPhone                     | 04/19/2018 08:46                 | 11.2.6                  |
| in fichier de sauvegarde. Dans le cas où | #3iPhone                     | 11/14/2018 13:16                 | 12.0                    |
| tre fichier de sauvegarde ne se trouve   | JaiPhone                     | 06/02/2018 13:08                 | 11.4                    |
| s sur la liste, cliquez sur le bouton    | JaiPhone                     | 06/02/2018 13:08                 | 11.4                    |
| outer.                                   |                              |                                  |                         |
|                                          |                              |                                  |                         |
|                                          |                              |                                  |                         |
|                                          |                              |                                  |                         |
|                                          |                              |                                  |                         |
|                                          |                              |                                  |                         |
|                                          |                              |                                  |                         |
|                                          |                              |                                  |                         |

**Remarque :** si vous n'avez aucun fichier de sauvegarde, une fenêtre s'ouvre. Elle vous propose d'ajouter manuellement le fichier de sauvegarde depuis votre système en utilisant l'option **Ajouter une sauvegarde**. Vous devez alors cliquer sur l'option **Ajouter une sauvegarde**, parcourir votre ordinateur jusqu'à l'emplacement de sauvegarde d'iTune, le sélectionner puis cliquer sur **OK** 

5. Sélectionnez lasauvegarde iTunesà partir de laquelle vous souhaitez prévisualiser et sauvegarder des données. Vous pouvez sauvegarder des donnéesà partir des applications suivantes : appareil photo, galerie de photos, contacts, emails, pièces jointes d'emails, historique des appels, calendrier, notes et pièces jointes, rappels, mémos vocaux, marque-pages Safari, WhatsApp, pièces jointes WhatsApp, Viber, Tango, WeChat, Line, Kik et bibliothèque d'applications. (À noter :Tous leséléments supprimés sont listés en rouge, tandis que les autres s'affichent en noir.)

|                                | Stellar Da | ta Recovery for iPhone |                      | - >                                   |
|--------------------------------|------------|------------------------|----------------------|---------------------------------------|
| ← 閂 凸 ① ② ひ ね ⊗                | Q          |                        | Afficher tout        | O Afficher effacés O Afficher existan |
| A Sauvegarde iTunes            | Notes      |                        |                      |                                       |
| E Photos et vidéos             | Titre      | Date 1                 | Notes A              |                                       |
| Appareil photo (9004)          | E E AI     | oute .                 | A1 is that your fri. | Notes                                 |
| Galerie de photos (823)        |            |                        | N8                   |                                       |
| Bibliothèque d'applications (5 | E III N3   |                        | N3                   | Titro                                 |
| Messages & journaux d'appels   | E IN2      |                        | N2                   | nue                                   |
| Historique des appels (177)    |            |                        | N1                   |                                       |
| Messages (272)                 | ☑ Ⅲ C25    |                        | C25                  | N1                                    |
| Pièces jointe des messages (é  | ☑ 	 C34    |                        | C34 ):@/~?#/)&       |                                       |
| WhatsApp (7)                   | 🖸 🗐 C32    |                        | C32                  | Notes                                 |
| WhatsApp Media (166)           | 🖾 🗐 C31    | 1                      | C31                  |                                       |
| [] Tango (21)                  | 🖸 🗐 C30    | C30 C30 Gsiiabvdia     |                      | • N1                                  |
| 2 mine (8)                     | ☑ III C29  |                        | C29                  |                                       |
| WeChat (15)                    | ☑ 	 C27    |                        | C27                  | a fact availability forms             |
| Kik (32)                       | 🖸 🗐 C26    |                        | C26 12344728         | ether for you.                        |
| Remos & Autres                 | 🗹 🗐 C25    |                        | C25                  | Page Presiding Days                   |
| Notes saisies (101)            | 🗹 🗐 C23    |                        | C23                  | and the second second                 |
| Calendrier (301)               | 🖾 🗏 C22    | 0                      | C22 Happy 26 Jan     | Construction of the second second     |
| Rappels (48)                   | 2 C21      |                        | C21 ?.'skjsbdbbx     |                                       |
| Marque-pages Safari (5832)     | 🗹 🗐 C20    |                        | C20                  |                                       |
|                                | 🗹 🖩 C19    | 3                      | C19                  |                                       |
|                                |            |                        |                      |                                       |

*Remarque :* Si votre sauvegarde est chiffrée, une fenêtre de dialogues'ouvre pour vous demander de saisir le mot de passe. Saisissez le mot de passe et cliquez sur **OK**.

|                                                                                                    | 🖘 Stellar Data R                                                                                                    | ecovery for iPhone                                                                                                    | - ×                                                                                                    |
|----------------------------------------------------------------------------------------------------|----------------------------------------------------------------------------------------------------|----------------------------------------------------------------------------------------------------|----------------------------------------------------------------------------------------------------|
| ≡   ← 閂 凸 ① ① ひ घ ⊗                                                                                                    |                                                                                                    |                                                                                                    |                                                                                                    |
|                                                                                                    | Sélectionnez le fichier de s                                                                                                    | auvegarde et cliquez sur « Scanne                                                                                                    | r » pour récupérer les                                                                                                    |
| Sauvegarde iTunes<br>Sauvegarde iTunes<br>Récupérer les données perdues à parti<br>d'un fichier de sauvegarde. Dans le cas<br>votre fichier de sauvegarde ne se trouv<br>pas sur la liste, cliquez sur le bouton<br>= Ajouter une sauvegarde = pour<br>l'ajouter. | Nom<br>JaiPhone<br>Jadmin's iPhone<br>BaiPhone<br>BaiPhone<br>Mot de pase<br>Veuillez entrer le m<br>sauvegarde.<br>Mot de passe : | Date<br>08/16/2018 11:38<br>09/11/2018 10:58<br>08/16/2018 13:07<br>07/19/2018 15:06<br>04/24/2018 13:16<br>se de sauvegarde d'iTunes<br>parde iTunes sélectionné est chiffré.<br>ot de passe pour déverrouiller la<br>OK | Version           10.3.3           11.4.1           11.3.1           10.3.3           10.3.3           11.4.1           11.3.1           12.0           11.2.6           12.0           11.4           11.4 |
| Ajouter une sauvegarde                                                                                                    |                                                                                                    |                                                                                                    | Scanner                                                                                                    |

- 6. À partir de l'arborescence, cliquez sur les catégories de fichiersprises en chargesous le fichier desauvegarde iTunes, l'ensemble des éléments apparaissant sous l'intitulé de la catégorie sélectionnée
- 7. Vous pouvez sélectionner tous les éléments ou seulement quelques-uns (en cochant les cases correspondantes).

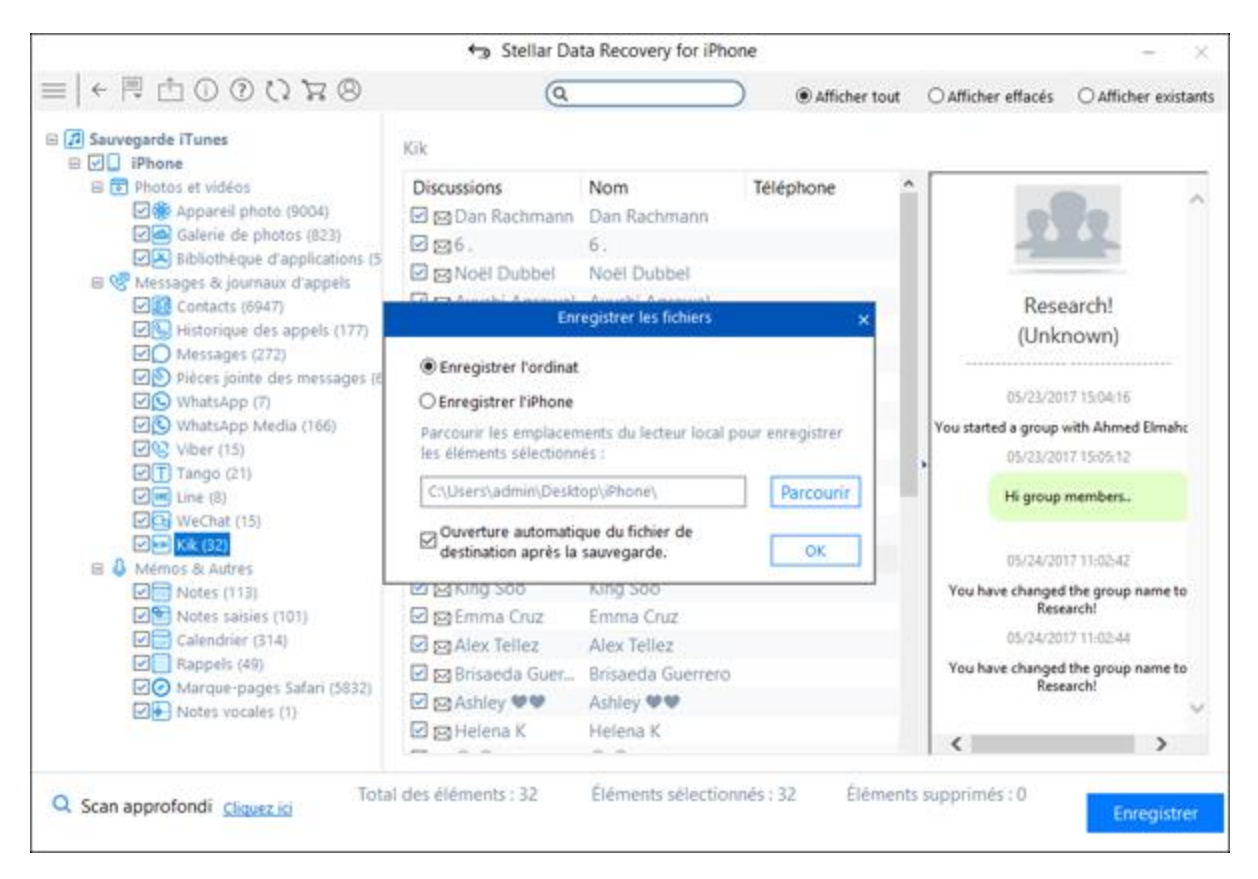

#### À noter :

- Vous pouvez prévisualiser les éléments existants et supprimés, et vous pouvez également rechercher un élément spécifique en tapant un mot-clé dans la fenêtre de recherche.
- Cliquez sur Scan approfondi si les données souhaitées n'apparaissent pas dans la liste.
- 8. Cliquez sur **Enregister pour** confirmer. Sélectionnez un chemin de destination vers lequel sauvegarder les données

## Récupération à partir d'unesauvegarde iCloud

Vous pouvez scan un fichier desauvegarde iCloudsi vous avez synchronisé votre appareil iOS avec iCloud auparavant. Pour restaurer ou récupérer vosfichiers perdusà partir d'unesauvegarde iCloud, vous avez besoin d'**Stellar Data Recovery for iPhone**pour vous aider

### Pour utiliser l'optionsauvegarde iClouddu logiciel, suivez les étapes indiquées cidessous :

- 1. Lancez Stellar Data Recovery for iPhone. (À noter :Vous n'avez pas besoin de connectervotre appareil iOS for récupérer des données à partir desfichiers de sauvegarde iCloud).
- 2. Sur l'écran principald'**Stellar Data Recovery for iPhone**, sélectionnez l'optionRécupération à partir d'unesauvegarde iCloud.

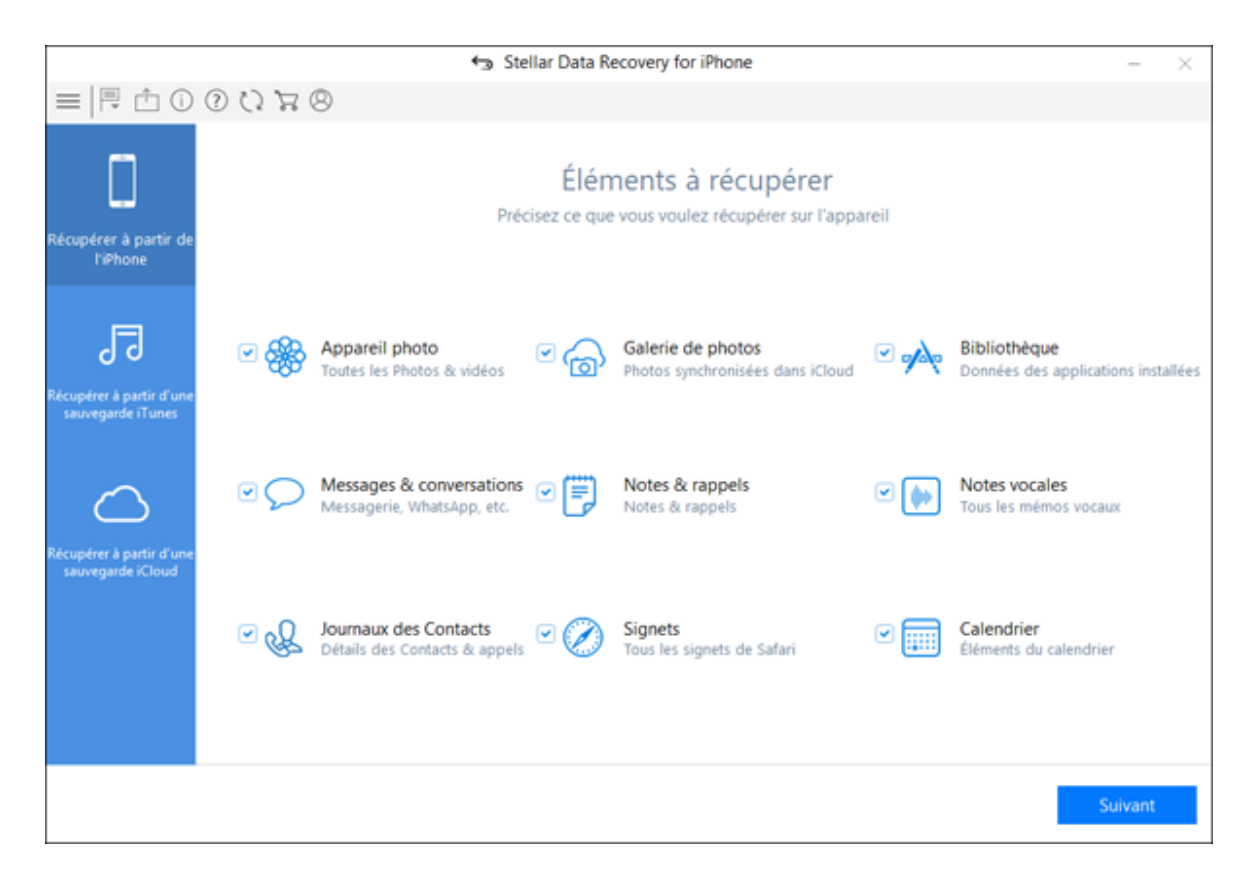

- Dans l'écran principal, sélectionnez le type de données que vous voulez récupérer : photos, vidéos, données des applications installées, messages, conversations, notes, rappels, mémos vocaux, contacts, détails des appels, signets et/ou éléments du calendrier enregistrés. Cliquez sur Suivant
- 4. Saisissez l'**Identifiant Apple** et le **Mot de passe** pour obtenir une liste de tous lesfichiers de sauvegardedisponibles à partir d'iCloud

|                     | Stellar Data Recovery for iPhone           | - | $\times$ |
|---------------------|--------------------------------------------|---|----------|
| =   ← 🗏 🖞 ① ⑦ 🗘 🛱 😕 |                                            |   |          |
|                     |                                            |   |          |
|                     |                                            |   |          |
|                     | $\sim$                                     |   |          |
|                     |                                            |   |          |
|                     | Connectez-vous à iCloud                    |   |          |
|                     |                                            |   |          |
|                     | 1                                          |   |          |
|                     | Connexion                                  |   |          |
|                     | Identifiant Apple ou Mot de passe oublié ? |   |          |
|                     |                                            |   |          |
|                     |                                            |   |          |
|                     |                                            |   |          |
|                     |                                            |   |          |
|                     |                                            |   |          |
|                     |                                            |   |          |

5. Scannez et téléchargezlesfichiers de sauvegarde iCloud.

|                     | 🕤 Stellar Data Re         | ecovery for iPhone         |             |                          | $\times$ |
|---------------------|---------------------------|----------------------------|-------------|--------------------------|----------|
| =   ← 🗏 🖞 🛈 🛈 🕄 🛪 😕 |                           |                            |             |                          |          |
|                     | Sélectionnez une sauvegan | de de votre iPhone que vou | s souhaitez | scanner.                 |          |
|                     | Nom                       | Date                       | Version     | Compte                   |          |
|                     | Se i Phone                | 26/09/2018 10:29:16        | 11.3.1      | prateek.chauhan1108@gmai |          |
| ()                  | 🔛 iPhone                  | 05/03/2018 15:40:26        | 11.2.5      | prateek.chauhan1108@gmai |          |
|                     | RND-26's iPhone           | 23/05/2018 14:30:43        | 9.3.5       | skiesblueblue@icloud.com |          |
| Connectez-vous à    |                           |                            |             |                          |          |
| Supprimer           |                           |                            |             | Scanner                  |          |

À noter :Si aucunesauvegarde ne se trouvesur ce compte, la fenêtre de dialogue s'affiche comme indiqué ci-dessous.

6. Sélectionnez unesauvegarde iCloudà partir de laquelle vous souhaitez prévisualiser et sauvegarder des données. Vous pouvezsauvegarder des donnéesà partir des applications suivantes : appareil photo, galerie de photos, contacts, emails, pièces jointes d'emails, historique des appels, calendrier, notes et pièces jointes, rappels, mémos vocaux, marque-pages Safari, WhatsApp, pièces jointes WhatsApp, Viber, Tango, WeChat, Line, Kik et bibliothèque d'applications.

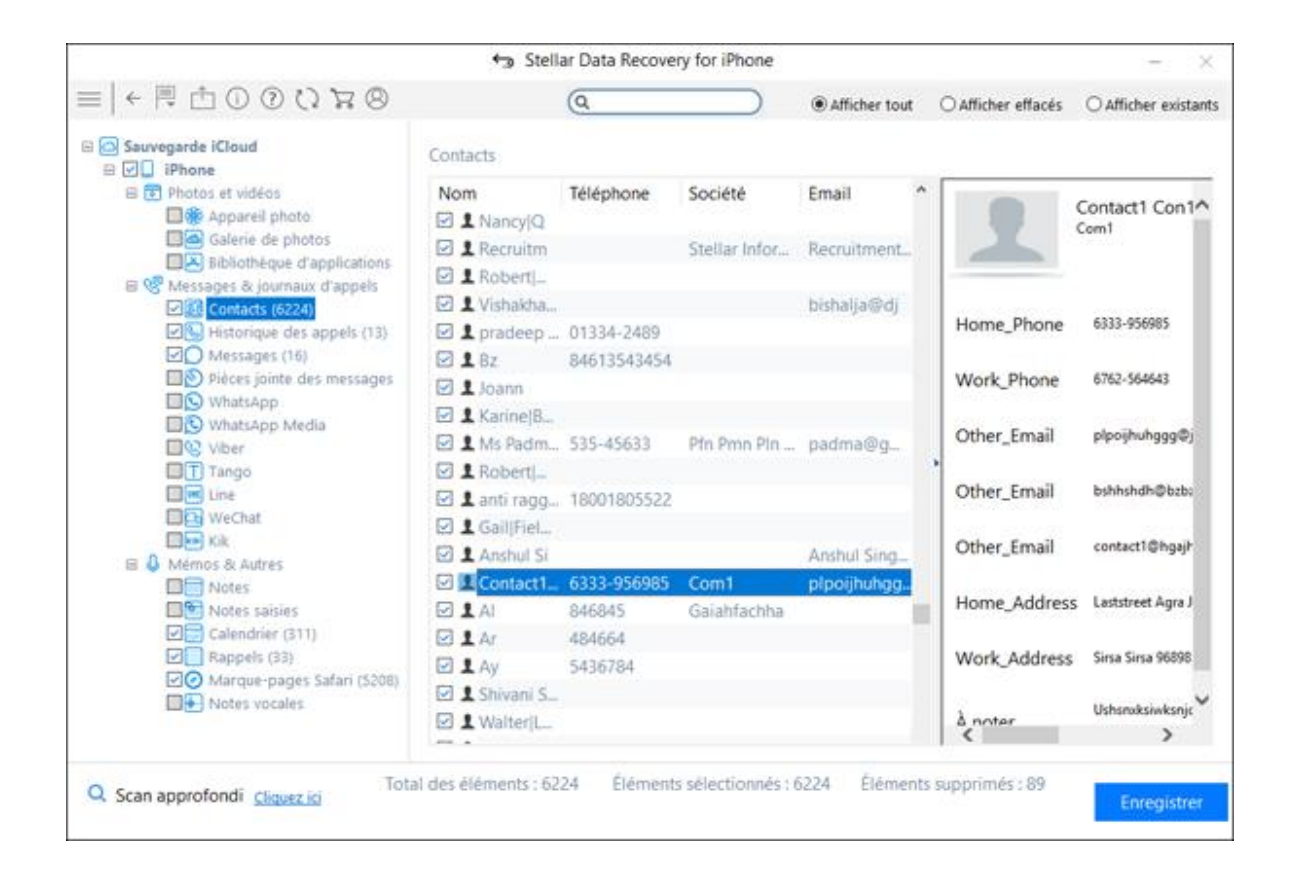

 À partir de l'arborescence, cliquez surles catégories de fichiers prises en charge sous le fichier desauvegarde iCloud listé, l'ensemble des éléments apparaissant sous l'intitulé de lacatégorie sélectionnée

|                              | 8            | Ste  | llar Da | ta Reco | overy fo | or iPho | ne  |          |        |                  | - 2                    |
|------------------------------|--------------|------|---------|---------|----------|---------|-----|----------|--------|------------------|------------------------|
| = ← 閂 ⊕ ⊕ ⊕ 0 0 7 7 ⊗        |              |      | Q       |         |          |         | )   | Afficher | r tout | O Afficher effat | tés 🔿 Afficher existar |
| Sauvegarde iCloud            | Calendri     | er   |         |         |          |         |     |          |        |                  |                        |
| B Photos et vidéos           | Titre        | Em_  | Dat.    | Dat.    | Not      | Url     | Tra | Invités  | Aff ^  |                  |                        |
| Appareil photo               |              | 1000 | 12/     | 12/     | 1000     |         | 107 | 0.000    | But    | G                | alendrier              |
| Galerie de photos            |              |      | 02/_    | 02/     |          |         |     |          | But    |                  |                        |
| Eibliothèque d'applications  |              |      | 03/_    | 03/     |          |         |     |          | Bur    | Titro            |                        |
| Messages & journaux d'appels |              |      | 12/_    | 12/.    |          |         |     |          | But    | inte             |                        |
| Historique des appels (13)   |              |      | 12/_    | 12/-    |          |         |     |          | But    |                  |                        |
| ☑O Messages (16)             |              |      | 12/     | 12/-    | Ishs_    |         |     |          | Fre    | B                |                        |
| Pièces jointe des messages   |              |      | 12/-    | 12/-    |          |         |     |          | But    | 1000000000       |                        |
| WhatsApp                     |              |      | 09/_    | 09/     | Mn       | dfik.   | -   |          | But    | Notes            |                        |
| Elec Viber                   | 12 T         |      | 01/     | 01/     |          |         |     |          | But    |                  |                        |
| Tango                        | I III        |      | 12/_    | 12/-    |          |         |     |          | But    | * N              | In could               |
| E Line                       | 1 m D        |      | 11/_    | 11/     |          |         |     |          | Fre    |                  |                        |
| WeChat WeChat                | 🗹 🖬 V.       |      | 04/_    | 04/     |          |         |     |          | Fre    |                  |                        |
| Eles Kik                     | 🖂 🖬 B.       |      | 05/_    | 05/     |          |         |     |          | Fre    |                  |                        |
| Notes                        | 2 <b>a</b> c |      | 12/_    | 12/     |          |         |     |          | Fre    |                  |                        |
| Notes saisies                | 🗹 🚍 U.       |      | 04/     | 04/     |          |         |     |          | Fre    |                  |                        |
| Calendrier (311)             |              |      | 08/     | 08/     |          |         |     |          | Fre    |                  |                        |
| Rappels (33)                 |              |      | 02/_    | 02/     |          |         |     |          | Fre    |                  |                        |
| Marque-pages Safari (5208)   |              |      | 10/_    | 10/     |          |         |     |          | Fre    |                  |                        |
| The Hotes vocales            | 🗹 🖬 G.       |      | 04/     | 04/     |          |         |     |          | Fre    |                  |                        |
|                              |              |      |         |         |          |         |     |          |        |                  | ,                      |

8. Vous pouvez sélectionner tous les éléments ou seulement quelques-uns (en cochant les cases correspondantes).

### À noter :

- Vous pouvez prévisualiser les éléments existants et supprimés, et vous pouvez également rechercher un élément spécifique en tapant un mot-clé dans la fenêtre de recherche.
- Cliquez sur Scan approfondi si les données souhaitées n'apparaissent pas dans la liste.
- 9. Cliquez sur **Enregister pour** confirmer. Sélectionnez un chemin de destination vers lequel sauvegarder les données

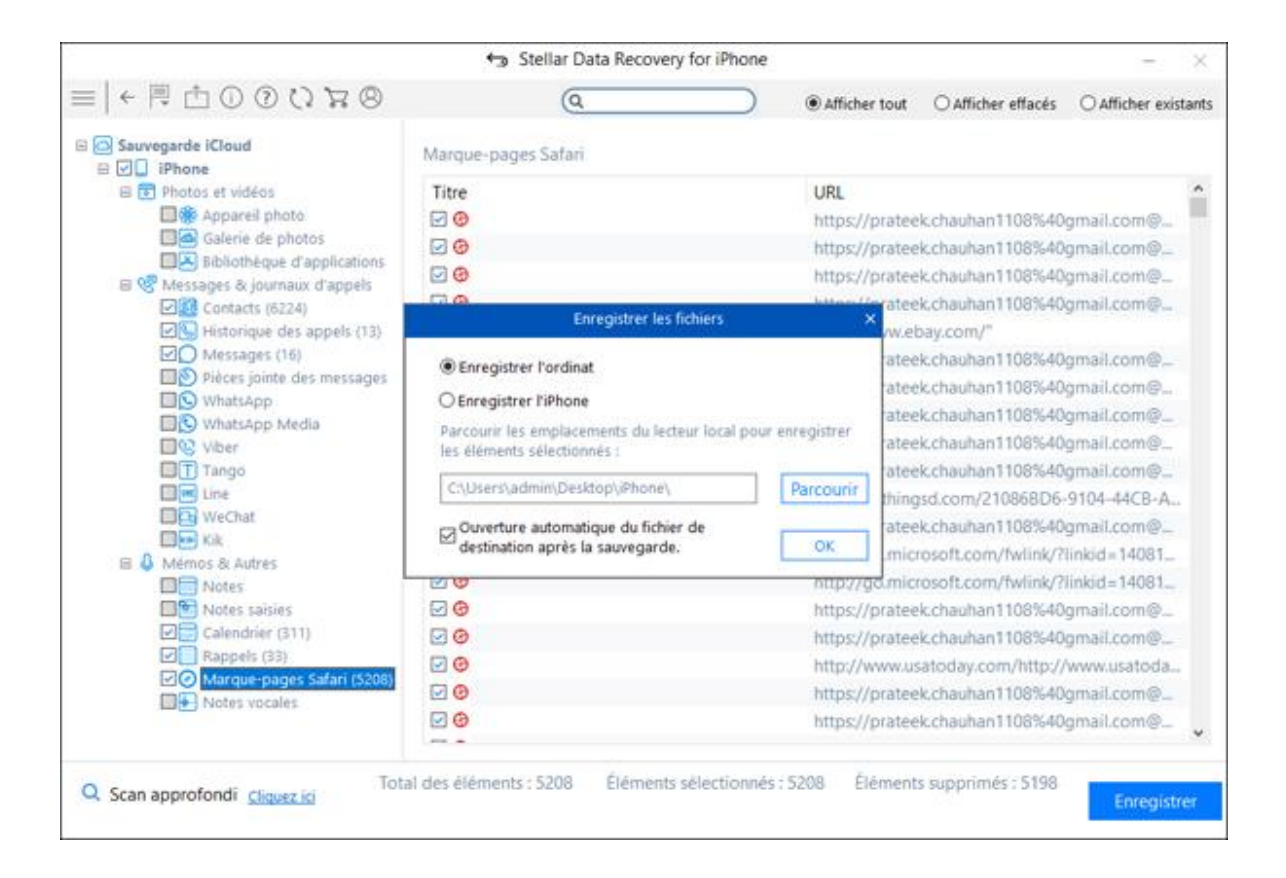

### Scan approfondi

Le scan approfondivous permet derécupérer des donnéesà partir d'uniPhone. Un scan complet de la sauvegarde des appareils iOS et iTunes est effectué afin de récupérer la totalitédes données supprimées. Il recherche lesfichiers perdusen fonction des signatures de fichiers. Cetteoption de récupération restaure l'ensemble de ce qui est trouvé dans la source sélectionnée. Cette option est particulièrement utile dans le cas où les données de l'iPhone seraient sévèrement corrompues.

Au cas où, après que leprocessus de scan rapideest terminé et que le fichier souhaité n'apparaît pas dans la liste des fichiers détectés, vous pouvez opter pour unScan approfondiafin d'effectuer un scan complet de l'appareil et de lasauvegarde sélectionnés.

#### Pour effectuer unscan approfondi :

1. Une fois quele scan rapideest terminé, choisissez dans la fenêtre de prévisualisation l'option Cliquez icitout en bas de la fenêtrepour lancer le **scan approfondi.** 

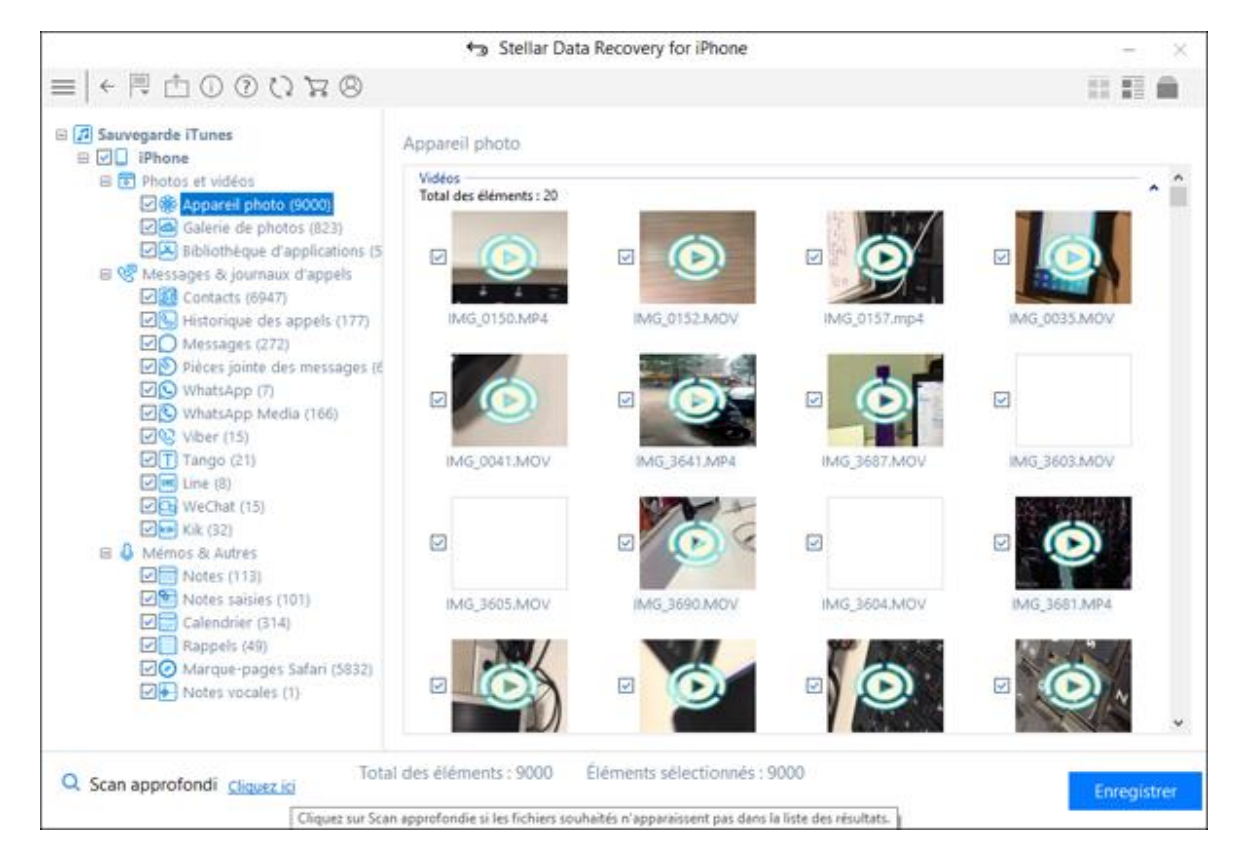

2. Un écran montrant la progression du scans'affiche. Cliquez sur **Stop** pour arrêter le scan à tout moment.

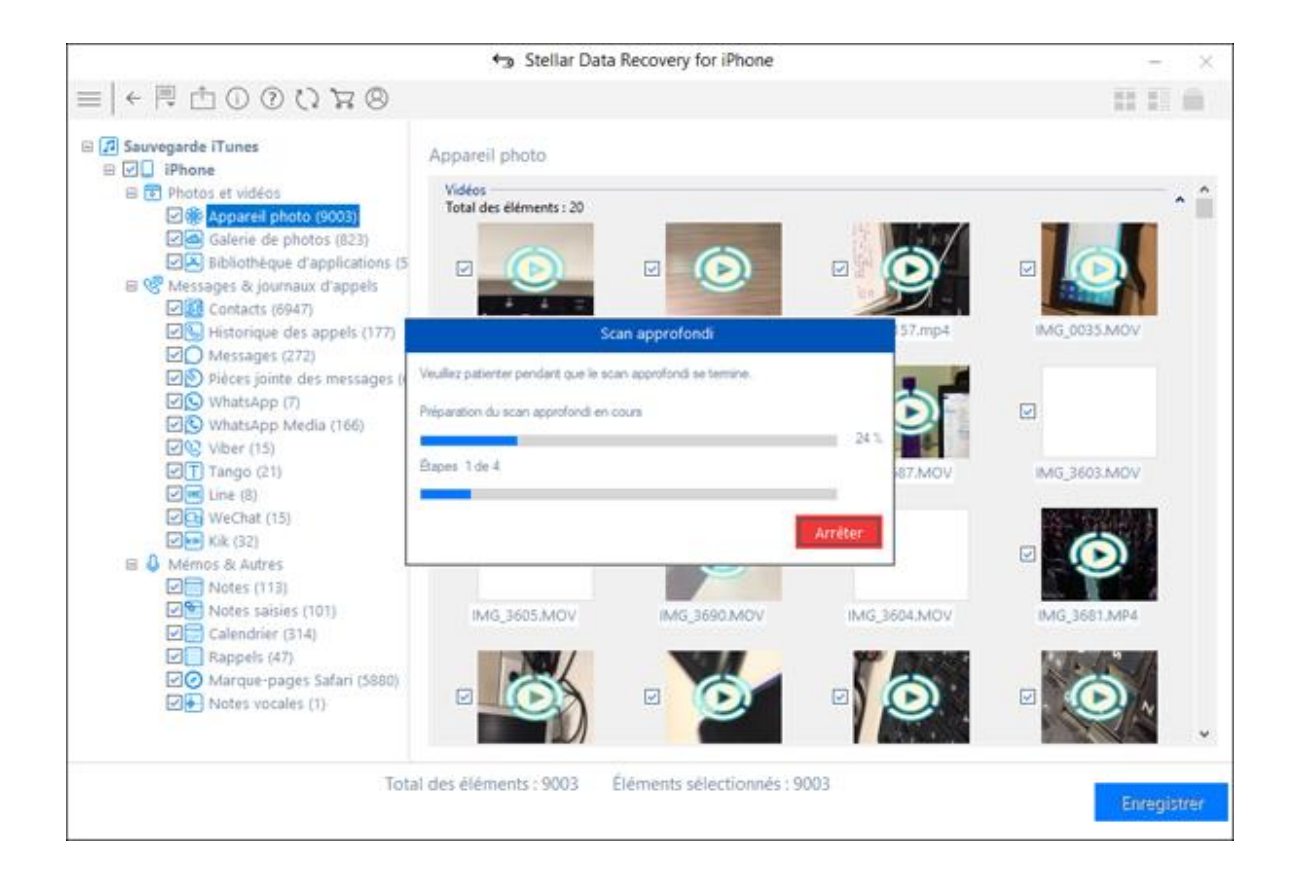

3. Une fois quele scan est terminé, une fenêtre de dialogueavec le message 'Scan approfonditerminé' s'affiche.

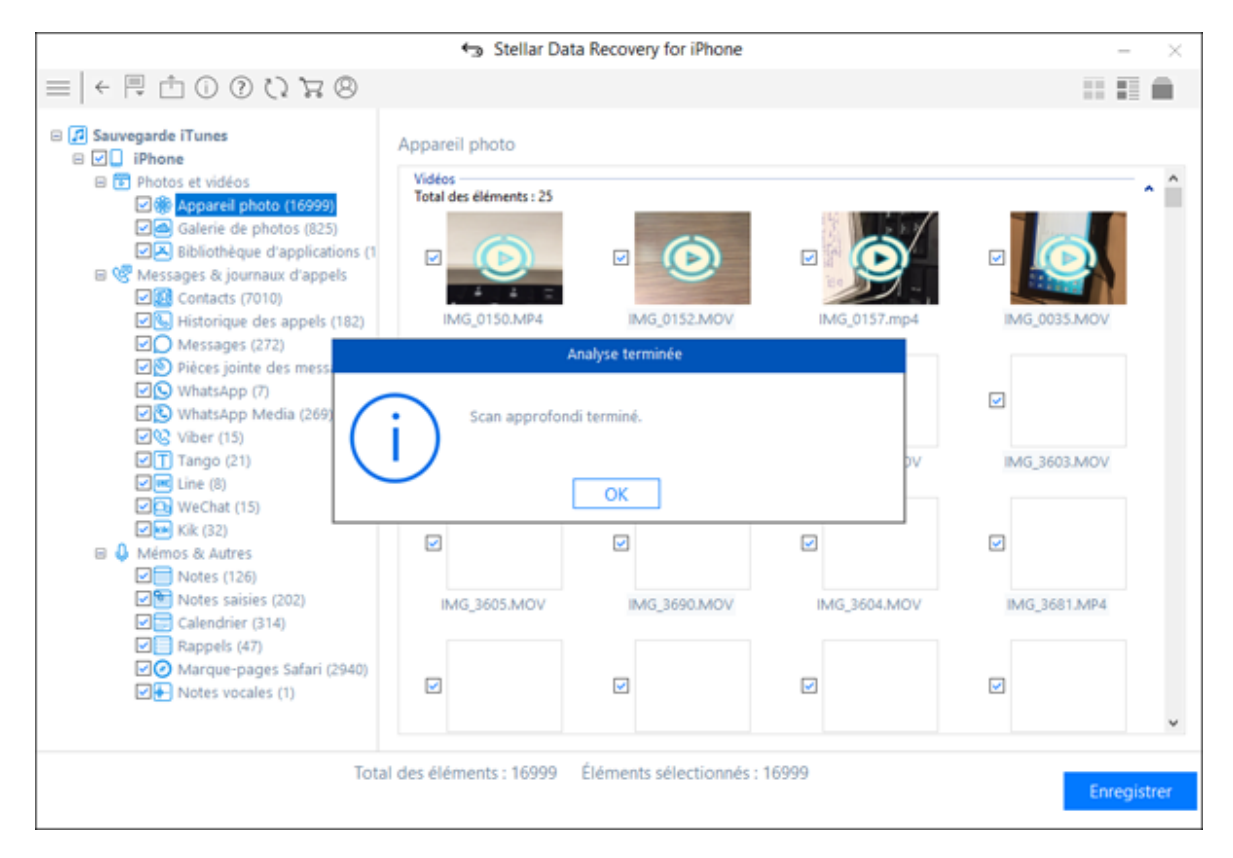

À noter : Si aucunes données supplémentaires n'ont été récupérées au moyen duscan approfondi, une fenêtre de dialogueavec le message 'Scan approfonditerminé. Aucunesdonnées supplémentaires trouvées' s'affiche.

4. Les fichiers trouvés pendant lescan approfondipeuvent êtrevisualisés dans lafenêtre de prévisualisation et sauvegardés à l'emplacement souhaité.

### Exporter un fichier vers un iPhone

L'option**Importer un fichier vers un iPhone**du logicielvous permetde transférerdes fichiers récupérés tels que photos, vidéos, audio, contacts, notes, marque-pages Safari et calendrierd'un PC vers un iPhone. Vous pouvez sélectionner le type de fichiers sources requis ainsi que les fichiers associés que vous souhaitez importer.

#### Pour utiliser l'option Importer un fichier vers un iPhone du logiciel, suivez les étapes indiquées cidessous :

1. Connectezvotre iPhoneàvotre ordinateurau moyen ducâble USB. Lancez Stellar Data Recovery for iPhone.

À noter :Vous pouvez également lancer l'application Stellar Data Recovery for iPhoneavant de connectervotre appareil iOSà l'ordinateur. Dans ce cas, il vous sera demandé deconnecterl'appareil d'abord.

 Depuis l'écran d'accueil de Stellar Data Recovery for iPhone, sélectionnez l'option Importer le fichier vers l'iPhone située dans la barre de menu.

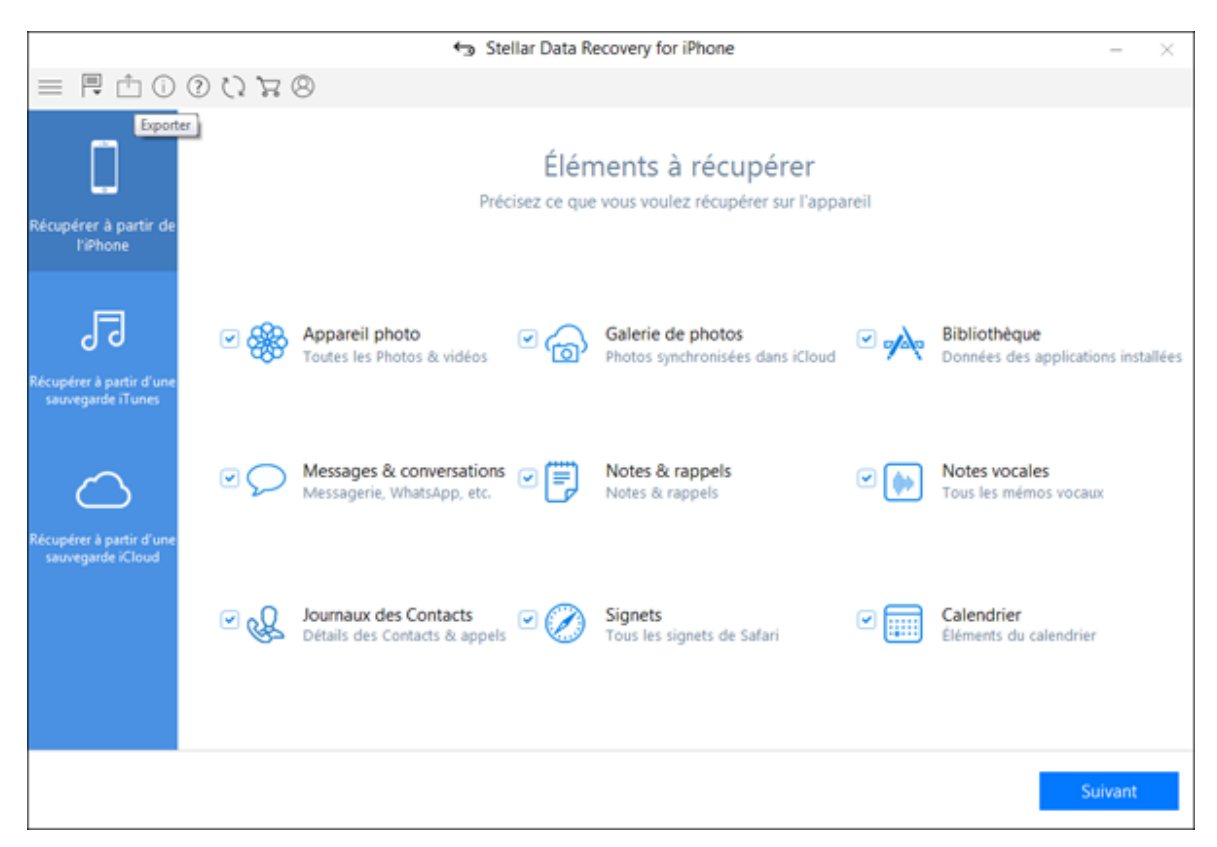

3. Une nouvellefenêtre apparaît. À partir de cette fenêtre, sélectionnez le fichier cible que vous souhaitez importer versvotre iPhoneencliquant sur le boutonParcouriren face des types de

fichierspris en charge. Par exemple, si vous souhaitez transférer des contacts devotre ordinateurversvotre iPhone, cliquez sur le boutonParcouriren face de la fenêtre de texte Contacts.

|                                                                                                    | 🕤 Stellar Data Recovery for iPhone                                    | -   | $\times$ |
|----------------------------------------------------------------------------------------------------|-----------------------------------------------------------------------|-----|----------|
| ≅   ← 🗏 🖞 🛈 🕐 🖄 🔶   ≡                                                                                                    |                                                                       |     |          |
|                                                                                                    | Sélectionnez le fichier que vous voulez exporter dans votre appareil. |     |          |
|                                                                                                    | Photos :                                                              | ••• |          |
| Exporter les fichiers                                                                                                    | Vidéos :                                                              |     |          |
|                                                                                                    | Audio :                                                               | ••• |          |
| Étapes pour Exporter des données vers<br>votre iPhone:<br>1. Sélectionnez les fichiers/dossiers<br>que vous souhaitez Exporter.                                       | Contact :                                                             | ••• |          |
| <ol> <li>Cliquez sur 'OK' pour prévisualiser<br/>les données sélectionnées.</li> <li>Sélectionnez à partir de la fenêtre<br/>d'apercu les données que vous</li> </ol> | Notes :                                                               |     |          |
| souhaitez Exporter.<br>4. Cliquez sur le bouton 'Transférer vers<br>l'iPhone'.                                                                                        | Marque-page                                                           |     |          |
|                                                                                                    | Calendrier :                                                          | ••• |          |
| Réinitialiser                                                                                                    |                                                                       | OK  |          |

- 4. Vous pouvezégalement réinitialiser l'emplacement du fichier/dossier suivantencliquant sur le bouton **Réinitialiser**
- 5. Cliquez surOK. Vous pouvez maintenant prévisualiser et transférerles catégories de fichiers prises en charge suivantes : photos, vidéos, audio, contacts, calendrier, notes et marque-pages Safari. À partir de l'arborescence du volet de gauche, cliquez surla catégorie de fichiers prise en chargesous Importer les données à partir du fichier. L'ensemble des fichiers sous lacatégorie sélectionnée y est listé.

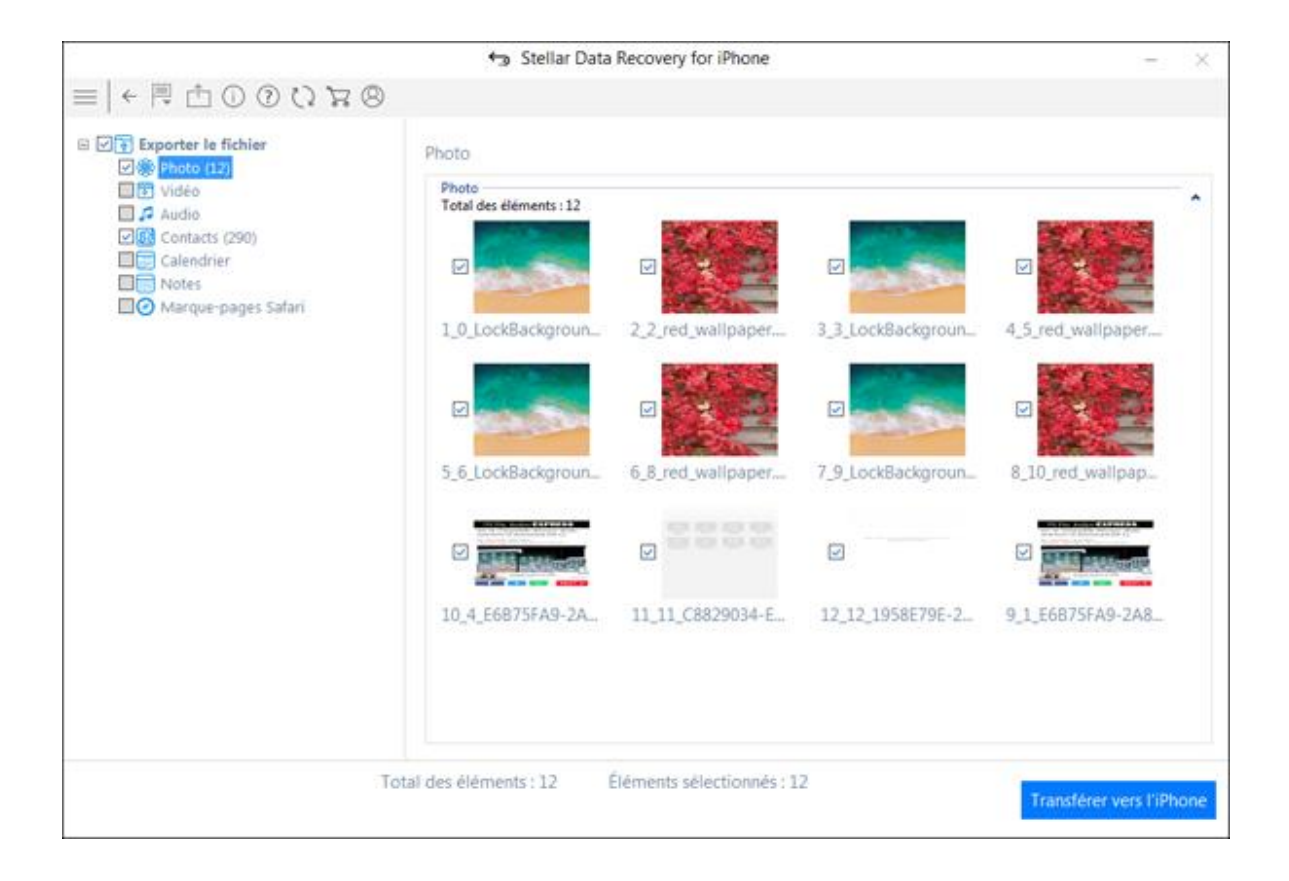

À noter :Dans le cas où vous avez plusieursappareils iOS connectés, un écran s'affiche vous demandant de sélectionner l'appareil vers lequel vous souhaitez transférerles données.

6. Vous pouvezsoit sélectionner tout, soit certains fichiers spécifiques que vous souhaitez importer (en cochant les cases correspondantes).

|                     | ◆∋ Stel       | lar Data Recove | ry for iPhone |              |                         |
|---------------------|---------------|-----------------|---------------|--------------|-------------------------|
|                     |               |                 |               |              | Q                       |
| Exporter le fichier | Contacts      |                 |               |              |                         |
| Vidéo               | Nom           | Téléphone       | Société       | Email        |                         |
| Audio               | Ambulan.      | . 102           |               |              | Dummy                   |
| Contacts (290)      | Account       | *111#           |               |              | Number2                 |
| Calendrier Notes    | 🖸 1 MBO       | 56700           |               |              |                         |
| Margue-pages Safari | D 1 Police    | 100             |               |              |                         |
|                     | 🗹 1 Matrimo.  | 547012          |               |              | Mobile_Phone 9630852741 |
|                     | I News U.,    | *123*30#        |               |              |                         |
|                     | D 1 Police    | 100             |               |              |                         |
|                     | 🗹 🎗 Ranjana   | 9646474507      |               |              |                         |
|                     | 🗹 👤 Kokil     | 7417118440      |               |              | 3                       |
|                     | I News U.     | *123*30#        |               | 5            | 1. ·                    |
|                     | 🗹 💄 Jyoti Na_ | 8130541821      |               | jyoti.nagpal |                         |
|                     | 🗹 👤 Jobs      | 54701           |               |              |                         |
|                     | Dummy .       | 9630852741      |               |              |                         |
|                     | 🗹 👤 My Deli   | *111*1#         |               |              |                         |
|                     | 🖸 1 Home      | 01637500137     |               |              |                         |
|                     | 🖸 1 Dummy .   | 1234567890      |               |              |                         |
|                     | 🗹 🕈 Fire      | 101             |               |              |                         |
|                     | 🗹 💄 Deepak .  | 9888274507      |               | deepak.nag_  |                         |
|                     | 🗹 👤 Jyoti Na. | 8130541821      |               | jyoti.nagpal |                         |
|                     |               |                 |               |              |                         |

- 7. Cliquez sur **Transférer vers l'iPhone**pour importer les données sélectionnées.
- 8. Une fenêtre de dialogue s'affiche, montrant la progression dutransfert. Vous pouvezcliquer sur le boutonStopdansla fenêtre de dialogue pour arrêter leprocessus de transfert des fichiers.

|                   | Stellar Data Recovery for iPhone                                                                        | - ×                      |
|-------------------|----------------------------------------------------------------------------------------------------|--------------------------|
| ≡   ← 🗏 🖞 🛈 🛈 🕄 🛱 | 8                                                                                                    |                          |
|                   | Photo<br>Photo<br>Total des éléments : 12<br>I                                                          | 4_5_red_wallpaper        |
|                   | Progression de l'enregistrement<br>Patientez pendant que vos photos sont copiées vers votre ordinateur. | v <b>200</b>             |
|                   | Etapes 1 of 2 bun Temps écoulé :00:00:02 Arrêter                                                        | 8_10_red_wallpap         |
|                   |                                                                                                    |                          |
|                   | 10_4_E6B75FA9-2A 11_11_C8829034-E 12_12_1958E79E-2                                                      | 9_1_E6B75FA9-2A8         |
|                   | Total des éléments : 12 Éléments sélectionnés : 12                                                      | Transférer vers l'iPhone |

9. La fenêtre de dialogue Sauvegarde des données réussie s'affiche.

### À noter :

 Si vous sélectionnez un format de fichier invalide ou si le fichier sélectionné est sévèrement corrompu et l'application n'est pas en mesure de ledétecter, un message s'affiche à l'écran pour indiquer le mauvais fichier.

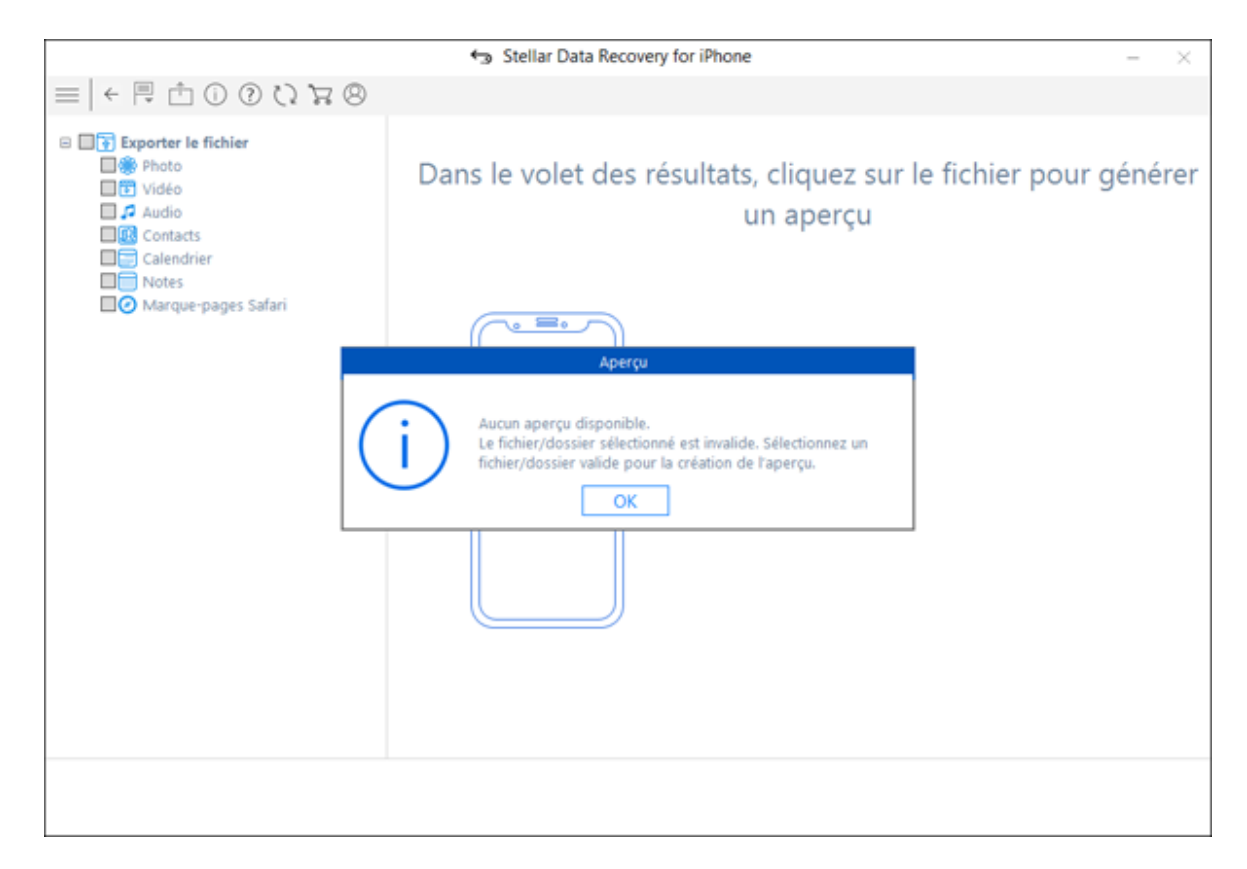

• Afin de lancer le processus de transfert, vous devez sélectionner lefichier/dossier approprié.

### Langues

Afin d'utiliser le logiciel **Stellar Data Recovery for iPhone** dans la langue de votre choix, le logiciel offre la possibilité de sélectionner la langue de préférence. En utilisant le bouton **Langues**, vous pouvez entièrement changer la langue du logiciel à tout moment, sans avoir à le réinstaller.

Pour changer instantanément la langue du logiciel, suivez ces étapes :

- 1. Lancez logiciel Stellar Data Recovery for iPhone.
- 2. Cliquez sur le bouton Langues la barre de menu.
- 3. Parmi les options affichées, sélectionnez la langue souhaitée.

### **Foire Aux Questions**

#### 1. Stellar Data Recovery for iPhone peut-ilrécupérer l'ensemble de mesdonnées supprimées ?

Oui, avec **Stellar Data Recovery for iPhone**, vous pouvezrécupérer de manière efficace voscontacts, emails, historique des appels, calendrier, notes, rappels et marque-pages Safariayant été supprimés devotre appareil iOS. Cependant, il est possible que le logicielne soit pas en mesure derécupérer lesdonnées suppriméessi ces dernières ont été écrasées par de nouvelles données.

#### 2. Puis-je prévisualiser les messages avant de les récupérer ?

Oui. À l'aide dulogiciel **Stellar Data Recovery for iPhone**, vous pouvez prévisualisercontacts, emails, historique des appels, calendrier, notes, rappels et marque-pages Safariavant de les récupérer.

3. Dans combien de formats puis-je sauvegarder les contacts après les avoir récupérés à l'aide dulogiciel Stellar Data Recovery for iPhone ?

Vous pouvezsauvegarder les contacts dans trois formats à l'aide dulogiciel **Stellar Data Recovery for iPhone** après les avoir récupérés. Vous pouvezles sauvegarder aux formats VCF, CSV et HTML.

4. Puis-je synchroniser mes photos et contacts vers mon appareil iOSaprès avoir récupéré les données à l'aide d'Stellar Data Recovery for iPhone ?

Oui, vous pouvezsynchroniser les photos et contacts versvotre appareil iOSà l'aide d'iTunes.

5. Pourquoi reçois-je ce message d'erreur après installation de l'application« Importation introuvable ; un fichier DLL peut être manquant ou corrompu, ou la version du fichier MSVCP100.dll n'est pas la bonne, erreur 126 » ?

Ce message d'erreur apparaît si votresystème Windows n'est pas à jour. Vous deveztéléchargerlesmises à jourà partir dehttp://www.microsoft.com/en-in/download/details.aspx?id=5555.

## **Notices Légales**

### Copyright

Le logiciel **Stellar Data Recovery for iPhone**, ainsi que le guide de l'utilisateur et la documentation s'y rapportant, sont soumis au copyright de Stellar Information Technology Private Limited, tous droits réservés. Conformément à la loi relative au droit d'auteur, le guide de l'utilisateur ne peut être reproduit sous aucune forme que ce soit sans la permission écrite préalable de Stellar Information Technology Private Limited. En revanche, aucune responsabilité n'est assurée quant à l'utilisation des informations contenues dans ce document.

#### Copyright © Stellar Information Technology Private Limited. Tous droits réservés.

#### Dédit de responsabilité

Les informations contenues dans ce guide et notamment, mais pas exclusivement, les spécifications de produit, peuvent être modifiées sans préavis.

STELLAR INFORMATION TECHNOLOGY PRIVATE LIMITED DÉCLINE TOUTE GARANTIE À L'ÉGARD DE CE GUIDE OU DE TOUTES LES INFORMATIONS QU'IL CONTIENT ET, PAR CONSÉQUENT, EXCLUT EXPRESSÉMENT TOUTE GARANTIE DE QUALITÉ OU D'ADÉQUATION À UN USAGE PARTICULIER. STELLAR INFORMATION TECHNOLOGY PRIVATE LIMITED NE SAURAIT ÊTRE TENU POUR RESPONSABLE DES ERREURS TECHNIQUES ET TYPOGRAPHIQUES OU OMISSIONS QUI AURAIENT PU S'Y GLISSER OU DE TOUT ÉCART CONSTATÉ ENTRE LE PRODUIT ET LE GUIDE. EN AUCUN CAS, STELLAR INFORMATION TECHNOLOGY PRIVATE LIMITED NE POURRA ÊTRE TENU RESPONSABLE DE QUELQUES DOMMAGES INDIRECTS OU ACCESSOIRES, QUE CE SOIT DANS LE CADRE D'UNE NÉGLIGENCE, D'UN CONTRAT OU DE TOUTE AUTRE ACTION LIÉE OU EN RAPPORT AVEC L'UTILISATION DE CE GUIDE OU DES INFORMATIONS QU'IL CONTIENT.

#### Trademarks

**Stellar Data Recovery for iPhone**® est une marque déposée de Stellar Information Technology Private Limited.

Mac OS X® sont des marques déposées de Apple Computers.

Toutes les marques sont reconnues.

Tous les autres noms de marques et de produits mentionnés sont des marques ou des marques déposées de leurs propriétaires respectifs.

#### Contrat de licence

Stellar Data Recovery for iPhone Copyright © Stellar Information Technology Private Limited INDIA www.stellarinfo.com Tous droits réservés. Cette licence s'applique à la version standard autorisée de Stellar Data Recovery for iPhone. Licence de Stellar Data Recovery for iPhone. Stellar Information Technology Private Limited.

Lisez attentivement les termes et conditions suivants avant l'utilisation, l'installation ou la distribution de ce logiciel, à moins que vous n'ayez signé un contrat de licence différent avec Stellar Information Technology Private Limited.

Si vous n'êtes pas d'accord avec tous les termes et conditions de cette Licence : ne copiez pas, n'installez pas, ne distribuez pas ou n'employez aucune copie de **Stellar Data Recovery for iPhone** avec laquelle cette licence est incluse. Vous pouvez renvoyer le logiciel dans son emballage inutilisé à condition de n'avoir demandé aucune clé d'activation, dans un délai de 30 jours après l'achat, pour un remboursement complet de votre paiement.

Les termes et conditions de cette Licence décrivent l'utilisation et les utilisateurs autorisés pour chaque Copie de **Stellar Data Recovery for iPhone**. D'après ce contrat de licence, si vous détenez un exemplaire valide de cette licence, vous avez le droit d'utiliser une Copie Autorisée de **Stellar Data Recovery for iPhone**. Si vous ou votre organisation détenez une licence valide multi-utilisateurs, alors vous ou votre organisation avez le droit d'utiliser une Copies Autorisées de **Stellar Data Recovery for iPhone** égal au nombre indiqué dans les documents publiés par Stellar lors de l'attribution de la licence.

#### Champ d'application de la Licence

Chaque Copie Autorisée de **Stellar Data Recovery for iPhone** peut être utilisée soit par une personne unique soit par plusieurs personnes qui utilisent le logiciel individuellement et non-simultanément dès lors qu'il est installé sur une même station de travail. Ce n'est pas une licence concurrentielle d'utilisation.

Tous droits de toute sorte sur **Stellar Data Recovery for iPhone**, qui ne seraient pas accordés expressément dans ce contrat de Licence, sont entièrement et exclusivement réservés à Stellar Information Technology Private Limited. Vous ne pouvez pas louer, modifier, traduire, pratiquer la rétro-ingénierie, décompiler, désassembler ou créer les travaux derives à partir de **Stellar Data Recovery for iPhone**, ni permettre à quiconque d'en faire autant. Vous ne pouvez pas donner accès à **Stellar Data Recovery for** 

**iPhone** à des tiers, par le biais d'un bureau de service, un fournisseur de services applicatifs ou tout autre moyen ni permettre à quiconque d'en faire autant.

#### Exclusion de garanties et limitations en matière de responsabilité

**Stellar Data Recovery for iPhone** et les logiciels, fichiers, données et matériaux qui l'accompagnent, sont distribués et fournis en l'état et sans garantie aucune, exprimée ou implicite. Il n'y a en particulier aucune garantie de la qualité des données récupérées. Vous reconnaissez qu'une procédure correcte de traitement de données implique que tout programme, y compris **Stellar Data Recovery for iPhone**, doit être préalablement évalué avec des données non-critiques avant d'être considéré comme fiable et vous prenez donc l'entière responsabilité des risques que comporte l'utilisation de toutes les copies de **Stellar Data Recovery for iPhone** couvertes par cette licence. Cette exclusion de garantie constitue un point majeur de cette Licence.

De plus, en aucun cas Stellar ne vous autorise à utiliser de quelque manière **Stellar Data Recovery for iPhone** dans des applications ou systèmes où la défaillance de **Stellar Data Recovery for iPhone** pourrait porter atteinte à l'intégrité physique ou à la vie. Une telle utilisation est entièrement à vos risques et périls. Stellar ne saurait endosser la responsabilité d'une quelconque réclamation ou perte entrainée par une utilisation non autorisée.

#### Généralités

Le présent Contrat de licence représente l'intégralité de l'accord entre les parties sur le sujet et remplace tout accord, bon de commande ou contrat antérieur ou simultané. Cette Licence est régie par les lois de l'Etat de Delhi, Inde. Par la présente, l'utilisateur accepte la compétence et la juridiction exclusives des cours, tribunaux et autres organismes de règlement des différends de l'état de Delhi, Inde. Aucun tiers n'est bénéficiaire d'aucune promesse, obligation ou représentation faite par Stellar ci-dessus.

La renonciation par Stellar à une modalité ou condition quelconque de ce contrat ou toute dénonciation dudit contrat, dans quelque circonstance que ce soit, ne constitue pas une renonciation à une telle modalité ou condition, ni une quelconque rupture ultérieure du contrat.

Copyright © Stellar Information Technology Private Limited. Tous droits réservés.

# À propos de Stellar

**Stellar Data Recovery** est un des leaders mondiaux dans la fourniture de solutions de récupération, de migration et d'effacement de données depuis deux décennies. **Stellar Data Recovery** est un fournisseur de solutions de récupération, de migration et d'effacement de données à l'échelle mondiale centré sur ses clients et acclamé par la critique qui propose des produits au meilleur prix pour les grandes entreprises, les PME et les particuliers. **Stellar Data Recovery**, dont le siège social se situe à New Delhi, en Inde, a une forte présence aux États-Unis, en Europe et en Asie.

### Gamme de produits:

### Récupération de données

Vaste gamme de logiciels visant à récupérer les données les plus précieuses perdues à la suite d'un formatage accidentel, d'une attaque de virus, d'un dysfonctionnement d'un logiciel, d'une suppression malencontreuse de fichiers/répertoires ou même d'un sabotage!. <u>En savoir plus >></u>

### Récupération de fichiers

Gamme extrêmement complète de logiciels capables de récupérer des fichiers supprimés et effacés sous Windows et d'outils de réparation pour MS Office. <u>En savoir plus >></u>

### Récupération de courriers électroniques

Vaste gamme de logiciels capables de récupérer, réparer et convertir des courriers électroniques MS Outlook, MS Outlook Express et MS Exchange, en cas notamment d'endommagement et de corruption des messages. En savoir plus >>

### Protection des données

Vaste gamme de logiciels permettant d'éviter la perte des données, de sauvegarder les données et de suivre les activités du disque dur pour protéger pleinement les données en cas d'éventuelles défaillances du disque dur. <u>En savoir plus >></u>

### Effacement de données

Le logiciel d'effacement de données de Stellar, proposé sous la marque BitRaser, aide les entreprises et les particuliers à effacer des données confidentielles de manière permanente en faisant en sorte que toute récupération de données soit impossible. Vous pouvez effacer de gros volumes de données simultanément et rapidement, et générer des certificats d'r;effacement à des fins de pistes d'audit. BitRaser prend en charge 24 normes internationales relatives à l'effacement de données. <u>En savoir plus >></u>

Pour plus d'informations, visitez notre site à la page <u>www.stellarinfo.com</u>.